# Ten plik nie jest przeznaczony do przegl¹dania

Ten plik nie jest przeznaczony do przegl<sup>1</sup>dania. Zawiera informacje o pomocy i komunikaty o b<sup>3</sup>êdach.

Z powodu zmian wprowadzonych w tej wersji systemu Windows, narzêdzie Calendar do<sup>31</sup>czone do aplikacji hDC First Apps mo¿e nie dzia<sup>3</sup>aæ poprawnie. Po za<sup>3</sup>adowaniu narzêdzia hDC Calendar, bêdzie mo¿na ogl<sup>1</sup>daæ kalendarz, ale ¿adna z jego funkcji nie bêdzie dostêpna.

Jeœli jesteœ w Stanach Zjednoczonych, aby uzyskaæ wiêcej informacji zadzwoñ do firmy Express Systems pod numer telefonu (206) 728-8300. Jeœli jesteœ w innym miejscu, zadzwoñ do pomocy technicznej pod numer telefonu podany w pakiecie hDC First Apps. Mo¿esz te¿ odwiedziæ witrynê firmy Express Systems w sieci Web http://www.wrq.com.

Wersja 4.0 i starsze programu Stacker nie obs<sup>3</sup>uguj<sup>1</sup> d<sup>3</sup>ugich nazw. Nie u¿ywaj tych wersji programu Stacker do kompresowania, optymalizowania, zmiany rozmiaru, dekompresowania czy zmiany wspó<sup>3</sup>czynnika kompresji dysku, który zawiera pliki o d<sup>3</sup>ugich nazwach. Jeœli u¿yjesz programu Stacker, d<sup>3</sup>ugie nazwy zostan<sup>1</sup> zast<sup>1</sup>pione oœmioznakowymi nazwami z trzyznakowym rozszerzeniem. Dodatkowo, program Stacker w wersji 4.1 i starszej, nie mog<sup>1</sup> kompresowaæ dyski korzystaj<sup>1</sup>ce z funkcji obs<sup>3</sup>ugi du¿ych dysków (FAT32).

Aby uzyskaæ wiêcej informacji, odwiedŸ witrynê firmy Stac w sieci Web http://www.stac.com

Z powodu zmian wprowadzonych w tej wersji systemu Windows, ta wersja programu Do It On Your Desktop mo¿e nie dzia<sup>3</sup>aæ poprawnie. Po próbie uruchomienia programu Do It On Your Desktop, program przestanie dzia<sup>3</sup>aæ.

Jeœli jesteœ w Stanach Zjednoczonych, zadzwoñ do firmy Moon Valley Software pod numer telefonu (800) 473-5509, aby uzyskaæ informacje o możliwoœci otrzymania uaktualnionej wersji tego programu. Jeœli jesteœ w innym kraju, zadzwoñ do pomocy technicznej pod numer telefonu podany w dokumentacji programu Do It On Your Desktop. Możesz też odwiedziæ stronê firmy Moon Valley Software's w sieci Web <u>http://www.moonvalley.com</u>.

Z powodu zmian wprowadzonych w tej wersji systemu Windows, niektóre funkcje programu Lotus ScreenCam wersja 2.0 i starsze mog<sup>1</sup> nie dzia<sup>3</sup>aæ poprawnie. Program ScreenCam 2.0 odtwarza w tej wersji systemu Windows filmy z systemu Windows 3.1, ale nie rejestruje aktywnoœci ekranu.

Jeœli jesteœ w Stanach Zjednoczonych, zadzwoñ do firmy Lotus pod numer telefonu (800) 343-5414, aby uzyskaæ informacje o mo¿liwoœci otrzymania uaktualnionej wersji tego programu. Jeœli jesteœ w innym kraju, zadzwoñ do pomocy technicznej pod numer telefonu podany w dokumentacji programu ScreenCam. Mo¿esz te¿ odwiedziæ stronê firmy Lotus w sieci Web <u>http://www.lotus.com</u>.

Z powodu zmian wprowadzonych w tej wersji systemu Windows, ta wersja programu Peachtree Accounting mo¿e nie dzia<sup>3</sup>aæ poprawnie.

Jeœli jesteœ w Stanach Zjednoczonych, zadzwoñ pod numer (800) 336-1420, aby uzyskaæ informacje o mo¿liwoœci otrzymania uaktualnionej wersji tego programu. Jeœli jesteœ w innym kraju, zadzwoñ do pomocy technicznej pod numer telefonu podany w dokumentacji programu Peachtree Accounting. Mo¿esz te¿ odwiedziæ stronê firmy Peachtree w sieci Web <u>http://www.peachtree.com</u>.

Z powodu zmian wprowadzonych w tej wersji systemu Windows, program Adobe Photoshop w wersji 3.0 może nie dzia<sup>3</sup>aæ poprawnie. Problem może powodowaæ zmiana ustawieñ domyœlnych we wspólnych oknach dialogowych. Na przyk<sup>3</sup>ad w oknie **Otwórz**, można napotkaæ problemy po zmianie ustawienia opcji **Wyœwietl pliki typu**.

Aby uzyskaæ informacje o mo¿liwoœci otrzymania uaktualnionej wersji tego programu, skontaktuj siê z firm<sup>1</sup> Adobe, dzwoni<sup>1</sup>c pod numer telefonu (800) 872-3623. Jeœli jesteœ w innym kraju, skontaktuj siê z lokalnym dystrybutorem lub autoryzowanym sprzedawc<sup>1</sup> produktów firmy Adobe. Mo¿esz te¿ odwiedziæ stronê firmy Adobe w sieci Web <u>http://www.adobe.com</u>.

Z powodu zmian wprowadzonych w tej wersji systemu Windows, ta wersja programu Crystal Walls mo¿e nie dzia<sup>3</sup>aæ poprawnie. Jeœli uruchomisz program Crystal Walls, bêdzie mo¿na ogl¹daæ obrazki, ale nie bêdzie mo¿na ich animowaæ.

Zadzwoń pod numer pomocy technicznej programu Crystal Walls, aby uzyskaæ informacje o mo¿liwoœci otrzymania uaktualnionej wersji programu.

To narzêdzie dyskowe zosta<sup>3</sup>o zaprojektowane dla systemu Windows 3.1. W tej wersji systemu Windows, niektóre funkcje tego narzêdzia nie bêd<sup>1</sup> dzia<sup>3</sup>a<sup>3</sup>y poprawnie.

Aby uzyskaæ informacje o mo¿liwoœci otrzymania uaktualnionych narzêdzi zaprojektowanych dla tej wersji systemu Windows, skontaktuj siê z producentem narzêdzia lub sprzedawc<sup>1</sup>.

To narzêdzie antywirusowe zosta<sup>3</sup>o zaprojektowane dla systemu Windows 3.1. W tej wersji systemu Windows, niektóre funkcje tego narzêdzia nie bêd<sup>1</sup> dzia<sup>3</sup>a<sup>3</sup>y poprawnie. Bêdzie mo¿na wykrywaæ wirusy, ale nie bêdzie mo¿na ich usuwaæ. Narzêdzie mo¿e równie¿ wykrywaæ wirusy, nawet wtedy gdy ich nie ma.

Aby uzyskaæ informacje o mo¿liwoœci otrzymania narzêdzi antywirusowych zaprojektowanych dla tej wersji systemu Windows, skontaktuj siê z producentem programu lub sprzedawc<sup>1</sup>.

Jeœli do tworzenia dysków instalacyjnych do u¿ycia w systemie Windows 3.1 u¿ywasz programu Access Developer's Toolkit w wersji 2.0, musisz tworzyæ dyski przy uruchomionym systemie Windows 3.1.

Jeœli utworzysz dyski instalacyjne przy uruchomionej tej wersji systemu Windows, dyski bêd<sup>1</sup> zawiera<sup>3</sup>y sk<sup>3</sup>adniki systemowe z tej wersji. Jeœli te dyski zostan<sup>1</sup> u¿yte w systemie Windows 3.1, pliki systemu Windows 3.1 zostan<sup>1</sup> zast<sup>1</sup>pione, co mo¿e spowodowaæ powstanie powa¿nych problemów.

Jeœli inna osoba korzystaj<sup>1</sup>ca z tego programu bêdzie u¿ywa<sup>3</sup>a systemu Windows 3.1, utwórz dyski instalacyjne w systemie Windows 3.1.

Jeœli do tworzenia dysków instalacyjnych do u¿ycia w systemie Windows 3.1 u¿ywasz programu Visual Basic Setup Toolkit w wersji 3.0 , musisz tworzyæ dyski przy uruchomionym systemie Windows 3.1.

Jeœli utworzysz dyski instalacyjne przy uruchomionej tej wersji systemu Windows, dyski bêd<sup>1</sup> zawiera<sup>3</sup>y sk<sup>3</sup>adniki systemowe z tej wersji. Jeœli te dyski zostan<sup>1</sup> u¿yte w systemie Windows 3.1, pliki systemu Windows 3.1 zostan<sup>1</sup> zast<sup>1</sup>pione, co mo¿e spowodowaæ powstanie powa¿nych problemów.

Jeœli inna osoba korzystaj<sup>1</sup>ca z tego programu bêdzie u¿ywa<sup>3</sup>a systemu Windows 3.1, utwórz dyski instalacyjne w systemie Windows 3.1.

Jeœli uruchamiasz program Aris MPC Wizard w tej wersji systemu Windows u¿ywaj<sup>1</sup>c palety o liczbie kolorów wiêkszej ni¿ 256, program mo¿e przestaæ dzia<sup>3</sup>aæ.

Aby uzyskaæ informacje o ustawianiu palety kolorów, kliknij przycisk **Start**, kliknij polecenie **Pomoc**, a nastêpnie na karcie **Indeks**, wpisz tekst **paleta**.

Niektóre programy zastêpuj<sup>1</sup>ce interfejs systemu Windows 3.1 mog<sup>1</sup> w tej wersji systemu Windows nie dzia<sup>3</sup>aæ poprawnie.

Uruchomienie programu zastêpuj<sup>1</sup>cego interfejs systemu Windows 3.1 w tej wersji systemu Windows mo¿e spowodowaæ, ¿e niektóre funkcje interfejsu bêd<sup>1</sup> niedostêpne.

Aby uzyskaæ wiêcej informacji o programie zastêpuj<sup>1</sup>cym interfejs, skontaktuj siê z producentem lub sprzedawc<sup>1</sup> oprogramowania.

Ten program zosta<sup>3</sup> zaprojektowany do uruchamiania w systemie Windows NT. Program korzysta z zawansowanych funkcji systemu Windows NT, które nie s<sup>1</sup> dostêpne w tej wersji systemu Windows.

Aby uzyskaæ informacje o wersji programu, która zosta<sup>3</sup>a zaprojektowana dla tej wersji systemu Windows, skontaktuj siê z producentem lub sprzedawc<sup>1</sup> oprogramowania.

Nie uruchamiaj programu instalacyjnego Microsoft Sound System w wersji 2.0 w tej wersji systemu Windows. Zamiast tego, zainstaluj kartê Microsoft Sound System wykonuj<sup>1</sup>c poni¿sze kroki.

### Aby zainstalowaæ kartê Microsoft Sound System w tej wersji systemu Windows

- 1 Kliknij przycisk **Start**, wskaż polecenie **Ustawienia**, a nastêpnie kliknij polecenie **Panel sterowania**.
- 2 Kliknij ikonê Dodaj nowy sprzêt.
- 3 Zainstaluj kartê dŸwiêkow<sup>1</sup> postêpuj<sup>1</sup>c zgodnie z instrukcjami podanymi na ekranie.

Ta wersja programu TabWorks powinna zostaæ uaktualniona, aby mog<sup>3</sup>a poprawnie dzia<sup>3</sup>aæ w tej wersji systemu Windows.

Chocia¿ bie¿¹ca wersja programu TabWorks mo¿e dzia³aæ poprawnie w tej wersji systemu Windows, poleca siê nie u¿ywaæ jej jako interfejsu domyœlnego. Aby uruchomiæ program TabWorks wykonaj nastêpuj¹ce czynnoœci. Kliknij przycisk **Start**, wska¿ polecenie **Programy**, a nastêpnie kliknij polecenie **TabWorks**.

Bêdzie mo¿na u¿ywaæ wszystkich elementów znajduj<sup>1</sup>cych siê w ksi<sup>1</sup>¿ce TabWorks, ale nie bêdzie mo¿na dodawaæ do ksi<sup>1</sup>¿ki nowych elementów przez ich przeci<sup>1</sup>ganie.

Jeœli jesteœ w Stanach Zjednoczonych, skontaktuj siê z firm<sup>1</sup> XSoft, dzwoni<sup>1</sup>c pod numer telefonu (800) 909-4446, aby uzyskaæ informacje o mo¿liwoœci otrzymania uaktualnionej wersji tego programu. Jeœli jesteœ w innym kraju, zadzwoñ do pomocy technicznej pod numer telefonu podany w dokumentacji programu TabWorks. Mo¿esz te¿ odwiedziæ stronê firmy Xsoft w sieci Web <u>http://www.xsoft.com</u>.

Z powodu zmian wprowadzonych w tej wersji systemu Windows, samouczek PFS: Window Works mo¿e nie dzia<sup>3</sup>aæ poprawnie jeœli ustawienie paska zadañ to **Zawsze na wierzchu**. Jeœli uruchomisz samouczek, gdy pasek zadañ jest na wierzchu, program mo¿e przestaæ dzia<sup>3</sup>aæ. Aby usun<sup>1</sup>æ ten problem, zmieñ ustawienie paska zadañ przed uruchomieniem samouczka.

### Aby zmieniæ ustawienie paska zadañ

- 1 Kliknij przycisk Start, wskaż polecenie Ustawienia, a nastêpnie kliknij polecenie Pasek zadañ i menu Start.
- 2 Kliknij, aby wyczyœciæ pole wyboru Zawsze na wierzchu.

Programy sterowania dŸwiêkiem The MaxTime, FN-esse i Toshiba zaprojektowane dla systemu Windows 3.1 nie pozwalaj<sup>1</sup> na poprawne wyœwietlanie na pasku zadañ przycisków reprezentuj<sup>1</sup>cych uruchomione programy. Jeœli bêdziesz u¿ywaæ dowolnego z tych programów, przyciski na pasku zadañ reprezentuj<sup>1</sup>ce uruchomione programy nie bêd<sup>1</sup> funkcjonowaæ poprawnie. Aby prze<sup>31</sup>czaæ siê pomiêdzy programami, naciœnij kombinacjê klawiszy ALT+TAB.

Jeœli jesteœ w Stanach Zjednoczonych, aby uzyskaæ wiêcej informacji, zadzwoñ do pomocy technicznej firmy Toshiba, lub zadzwoñ pod numer telefonu (800) 999-4273. Jeœli jesteœ w innym kraju, zadzwoñ do pomocy technicznej pod numer telefonu podany w dokumentacji programu. Mo¿esz te¿ odwiedziæ stronê firmy Toshiba w sieci Web <u>http://www.toshiba.com</u>.

Z powodu zmian wprowadzonych w tej wersji systemu Windows, niektóre funkcje tej wersji programu Central Point Anti-Virus nie bêd<sup>1</sup> funkcjonowaæ poprawnie.

Jeœli jesteœ w Stanach Zjednoczonych, skontaktuj siê z firm<sup>1</sup> Symantec Corporation, dzwoni<sup>1</sup>c pod numer telefonu (800) 441-7234, aby uzyskaæ informacje o mo¿liwoœci otrzymania uaktualnionej wersji tego programu. Jeœli jesteœ w innym kraju, zadzwoñ do pomocy technicznej pod numer telefonu podany w dokumentacji programu. Mo¿esz te¿ odwiedziæ stronê firmy Symantec w sieci Web <u>http://www.symantec.com</u>.

### Ważne

Z powodu zmian wprowadzonych w tej wersji systemu Windows, program Family Tree Maker w wersji 2.0 mo¿e nie dzia³aæ poprawnie jeœli ustawienia paska narzêdzi to **Zawsze na wierzchu**. Jeœli uruchomisz program Family Tree Maker, gdy pasek zadañ jest na wierzchu, program mo¿e przestaæ dzia³aæ. Aby usun¹æ ten problem, zmieñ ustawienie paska zadañ przed uruchomieniem programu.

#### Aby zmieniæ ustawienie paska narzêdzi

1 Kliknij przycisk Start, wskaż polecenie Ustawienia, a nastêpnie kliknij polecenie Pasek zadañ i menu Start.

2 Kliknij, aby wyczyœciæ pole wyboru **Zawsze na wierzchu**.

Jeœli jesteœ w Stanach Zjednoczonych, skontaktuj siê z firm<sup>1</sup> Banner Blue Software, dzwoni<sup>1</sup>c pod numer telefonu (510) 794-6850, aby uzyskaæ informacje o mo¿liwoœci otrzymania uaktualnionej wersji tego programu. Jeœli jesteœ w innym kraju, zadzwoñ do pomocy technicznej pod numer telefonu podany w dokumentacji programu. Mo¿esz te¿ odwiedziæ stronê firmy Banner Blue Software w sieci Web <u>http://www.broderbund.com</u>.

Z powodu zmian wprowadzonych w tej wersji systemu Windows, program TrueEffects mo¿e nie dzia<sup>3</sup>aæ poprawnie.

Jeœli jesteœ w Stanach Zjednoczonych, skontaktuj siê z firm<sup>1</sup> Mindscape Direct, dzwoni<sup>1</sup>c pod numer telefonu (510) 652-5464, aby uzyskaæ wiêcej informacji. Jeœli jesteœ w innym kraju, zadzwoñ do pomocy technicznej pod numer telefonu podany w dokumentacji programu TrueEffects. Mo¿esz te¿ odwiedziæ stronê firmy Mindscape w sieci Web <u>http://www.mindscape.com</u>.

Z powodu zmian wprowadzonych w tej wersji systemu Windows, ta wersja programu NCD PC-Xware mo¿e nie dzia<sup>3</sup>aæ poprawnie. Jeœli zainstalujesz program PC-Xware na komputerze na którym jest uruchomiona ta wersja systemu Windows, uruchomienie komputera mo¿e nie byæ mo¿liwe.

Jeœli jesteœ w Stanach Zjednoczonych, skontaktuj siê z firm<sup>1</sup> NCD, dzwoni<sup>1</sup>c pod numer telefonu (800) 548-8871, aby uzyskaæ wiêcej informacji. Jeœli jesteœ w innym kraju, zadzwoñ do pomocy technicznej pod numer telefonu podany w dokumentacji programu. Mo¿esz te¿ odwiedziæ stronê firmy ON Technology w sieci Web <u>http://www.elronsw.com</u>.

## Ważne

Z powodu zmian wprowadzonych w tej wersji systemu Windows, program Wired for Sound w wersji 1.0 nie bêdzie dzia<sup>3</sup>a<sup>3</sup> poprawnie.

Jeœli jesteœ w Stanach Zjednoczonych, skontaktuj siê z firm<sup>1</sup> Aristo-Soft, Inc., aby uzyskaæ wiêcej informacji.

| Aby<br>skontaktowa<br>æ siê przy<br>u¿yciu | Wykonaj nastêpuj¹c¹ czynnoœæ                                                     |
|--------------------------------------------|----------------------------------------------------------------------------------|
| Faksu                                      | Wyœlij imiê, nazwisko i adres po numer (510)<br>328-1117 w Stanach Zjednoczonych |
| Poczty e-mail                              | Wyœlij pytanie pod adres wfs@pacbell.net                                         |
| sieci World                                | http://www.aristosoft.com                                                        |

Wide Web

Jeœli jesteœ w innym kraju, zadzwoñ do pomocy technicznej pod numer telefonu podany w dokumentacji programu Wired for Sound.

Z powodu zmian wprowadzonych w tej wersji systemu Windows, starsze wersje programu Icon Hear It mog<sup>1</sup> nie dzia<sup>3</sup>aæ. Przy zamkniêciu starszej wersji programu Icon Hear It, program mo¿e przestaæ dzia<sup>3</sup>aæ.

Jeœli jesteœ w Stanach Zjednoczonych, zadzwoñ do firmy Moon Valley Software pod numer telefonu (800) 473-5509 lub (805) 781-3890 lub wyœlij faks pod numer (805) 781-3898, aby uzyskaæ informacje o mo¿liwoœci otrzymania uaktualnionej wersji tego programu. Jeœli jesteœ w innym kraju, zadzwoñ do pomocy technicznej pod numer telefonu podany w dokumentacji programu Icon Hear it. Mo¿esz te¿ odwiedziæ stronê firmy Moon Valley Software's w sieci Web <u>http://www.moonvalley.com</u>.

### Ważne

Jeœli u¿ywasz programu DaVinci eMAIL i u¿ywasz drukarki sieciowej, upewnij siê, ¿e œcie¿ka sieciowa jest skojarzona z portem drukarki (znane jako przechwytywanie portu drukarki). W przeciwnym przypadku, mo¿esz mieæ problemy przy drukowaniu do drukarki sieciowej.

Kliknij tutaj 🔟, aby uzyskaæ informacje o przechwytywaniu portu drukarki.

Jeœli używasz programu DaVinci eMAIL w wersji 3.0, w tej wersji systemu Windows nie mozesz dodawaæ licencji użytkowników. Aby dodawaæ nowych użytkowników, potrzebna jest wersja 3.1 programu DaVinci eMAIL.

Jeœli jesteœ w Stanach Zjednoczonych, zadzwoñ do firmy ON Technology Corporation pod numer telefonu (800) 548-8871 lub wyœlij faks pod numer (617) 692-3539, aby uzyskaæ wiêcej informacji. Jeœli jesteœ w innym kraju, zadzwoñ do pomocy technicznej pod numer telefonu podany w dokumentacji programu DaVinci eMAIL. Mo¿esz te¿ odwiedziæ stronê firmy ON Technology w sieci Web <u>http://www.elronsw.com</u>.

W tej wersji systemu Windows nie dzia<sup>3</sup>a 16-bitowa wersja narzêdzia zarz<sup>1</sup>dzaj<sup>1</sup>cego systemem Windows NT. Aby rozwi<sup>1</sup>zaæ ten problem, u¿yj 32-bitowej wersji tego narzêdzia.

Jeœli zainstalowano program Microsoft Exchange zawarty w tej wersji systemu Windows, nie bêdzie mo¿na uruchamiaæ starszych wersji programu Microsoft Mail. Przy instalowaniu programu Microsoft Exchange, niektóre pliki programu Microsoft Mail s<sup>1</sup> zastêpowane. Starsze wersje programu Microsoft Mail nie mog<sup>1</sup> u¿ywaæ nowszych wersji plików.

Z powodu zmian wprowadzonych w tej wersji systemu Windows, program Nickelodeon Director's Lab mo¿e wyœwietlaæ komunikaty o b<sup>3</sup>êdach na koñcu procesu jego instalacji. Jeœli taki komunikat siê pojawi, nale¿y rêcznie zamkn<sup>1</sup>æ program instalacyjny.

Po dodaniu skrótów przez program instalacyjny, może siê pojawiæ komunikat (w jêzyku angielskim): "Setup Message: Script or DLL has been corrupted. Unable to load dialog template: 'mscuistf.dll: 2'." Jeœli ten komunikat siê pojawi, wykonaj nastêpuj<sup>1</sup>ce kroki.

#### Aby zamkn<sup>1</sup>æ program instalacyjny programu Nickelodeon Director's Lab

1 Naciœnij kombinacjê klawiszy CTRL+ALT+DEL.

2 W oknie dialogowym Zamknij program, kliknij pozycjê Director's Lab setup program, a nastêpnie kliknij przycisk Zakoñcz zadanie.

W wyniku tej czynnoœci zostanie zamkniêty program instalacyjny i okno dialogowe z komunikatem o b<sup>3</sup>êdzie.

Dysk CD WorldView CD-ROM by Aris Entertainment zawiera zmodyfikowan<sup>1</sup> wersjê programu Microsoft Video for Windows. Poniewa¿ zmodyfikowana wersja nie zosta<sup>3</sup>a poprawnie skonfigurowana, mo¿e b<sup>3</sup>êdnie raportowaæ, ¿e sterownik urz<sup>1</sup>dzenia jest uszkodzony i mo¿e sugerowaæ kontakt z pomoc<sup>1</sup> techniczn<sup>1</sup>.

Jeœli bêdziesz postêpowaæ zgodnie z instrukcjami podanymi w pliku Readwrld.txt, mo¿esz otrzymaæ komunikat o b³êdzie informuj<sup>1</sup>cy o uszkodzeniu pliku Ÿród³owego lub dysku docelowego. Jeœli otrzymasz taki komunikat, wykonaj poni¿sze czynnoœci.

### Aby usun<sup>1</sup>æ problem

- 1 Kliknij przycisk Start, a nastêpnie kliknij polecenie Uruchom.
- 2 W polu **Otwórz** wpisz polecenie: **command /c copy x:\vfwsetup\iccvid.drv %windir%\system /y** gdzie **x** jest liter<sup>1</sup> stacji CD-ROM.
- 3 Kliknij przycisk **OK**.
- 4 Ponownie zainstaluj program Microsoft Video for Windows postêpuj<sup>1</sup>c zgodnie z instrukcjami podanymi w pliku Readwrld.txt.

Z powodu zmian wprowadzonych w tej wersji systemu Windows, program Turbo Debugger for Windows w wersji 3.1 mo¿e nie dzia<sup>3</sup>aæ poprawnie.

Jeœli jesteœ w Stanach Zjednoczonych, skontaktuj siê z firm<sup>1</sup> Borland International, Inc., aby uzyskaæ informacje o mo¿liwoœci otrzymania uaktualnionej wersji tego programu. To place an order, zadzwoñ pod numer (800) 331-0877. Aby otrzymaæ pomoc techniczn<sup>1</sup>, zadzwoñ pod numer (408) 461-9177. Jeœli jesteœ w innym kraju, zadzwoñ do pomocy technicznej pod numer telefonu podany w dokumentacji programu Turbo Debugger. Mo¿esz te¿ odwiedziæ stronê firmy Borland w sieci Web <u>http://www.borland.com</u>.

Starsze wersje program PrintCache zosta<sup>3</sup>y zaprojektowane tak, ¿e modyfikuj<sup>1</sup> niektóre sterowniki drukarek systemu Windows 3.1. Jeœli uruchomisz starsz<sup>1</sup> wersjê programu PrintCache w tej wersji systemu Windows, ¿aden sterownik drukarki nie bêdzie dzia<sup>3</sup>a<sup>3</sup>.

Aby uzyskaæ wiêcej informacji o tym programie, skontaktuj siê z producentem programu.

Jeœli u¿ywasz drukarki sieciowej, upewnij siê, ¿e œcie¿ka sieciowa jest skojarzona z portem drukarki (znane jako przechwytywanie portu drukarki). W przeciwnym przypadku, mo¿esz mieæ problemy przy drukowaniu do drukarki sieciowej z tego programu.

Kliknij tutaj , aby uzyskaæ informacje o przechwytywaniu portu drukarki. Aby uzyskaæ wiêcej informacji o tym programie, skontaktuj siê z producentem lub sprzedawc<sup>1</sup> programu.

Z powodu zmian wprowadzonych w tej wersji systemu Windows, ta wersja programu pcAnywhere mo¿e nie dzia<sup>3</sup>aæ poprawnie.

Jeœli jesteœ w Stanach Zjednoczonych, skontaktuj siê z firm<sup>1</sup> Symantec Corporation, dzwoni<sup>1</sup>c pod numer telefonu (800) 441-7234 aby uzyskaæ informacje o mo¿liwoœci otrzymania uaktualnionej wersji programu pcAnywhere. Jeœli jesteœ w innym kraju, zadzwoñ do pomocy technicznej pod numer telefonu podany w dokumentacji programu pcAnywhere. Mo¿esz te¿ odwiedziæ stronê firmy Symantec w sieci Web <a href="http://www.symantec.com">http://www.symantec.com</a>.

### Aby przechwyciæ port drukarki

- 1 Kliknij tutaj 🔼, aby otworzyæ folder Drukarki.
- 2 Wska¿ ikonê u¿ywanej przez Ciebie drukarki.
- 3 W menu **Plik**, kliknij polecenie **W**<sup>3</sup>aœciwoœci.
- Kliknij kartê Szczegó<sup>3</sup>y.
  W polu Drukuj do portu
  - W polu **Drukuj do portu**, kliknij wybrany port.

Jeœli nazwa wybranego portu zaczyna siê od liter LPT, port zosta<sup>3</sup> ju¿ przechwycony. Zamknij okno dialogowe **W<sup>3</sup>aœciwoœci**.

Jeœli nazwa wybranego portu zaczyna siê od znaków kresek u<sup>3</sup>amkowych odwróconych (\\), zapisz tekst, który znajduje siê w polu **Drukuj do portu**, a nastêpnie kliknij przycisk **Przechwyæ port drukarki**.

- 6 W polu Urz<sup>1</sup>dzenie, kliknij port drukarki, który nie jest jeszcze u¿ywany.
- 7 W polu **Œcie¿ka**, wpisz tekst zapisany w kroku 5.
- 8 Jeœli chcesz na sta<sup>3</sup>e przechwyciæ ten port drukarki, zaznacz pole wyboru **Pod<sup>31</sup>czaj ponownie po zalogowaniu**, a nastêpnie kliknij przycisk **OK**.
- 9 W polu **Drukuj do portu**, kliknij port wybrany w kroku 6, a nastêpnie kliknij przycisk **OK**.

### Notka

- Aby uzyskaæ Pomoc dotycz<sup>1</sup>c<sup>1</sup> jakiegoœ elementu, kliknij przycisk
- I u góry okna dialogowego, a nastêpnie kliknij ten element.

Z powodu zmian wprowadzonych w tej wersji systemu Windows, program Thumbelina mo¿e nie instalowaæ siê poprawnie. Problem mo¿na rozwi1zaæ dodaj1c wiersz do pliku System.ini. W tym wierszu zawarte s1 informacje dla Instalatora, ¿e obecn<sup>1</sup> wersj<sup>1</sup> systemu Windows jest wersja 3.1.

#### Aby umo¿liwiæ uruchamianie instalacji programu Thumbelina

1 Wydrukuj lub przepisz te instrukcje.

- 3
- 2 Kliknij tutaj , aby uruchomiæ program Edytor konfiguracji systemu.
  W menu **Okno**, kliknij plik **Win.ini**.
  W sekcji [Compatibility], wpisz w nowym wierszu nastêpuj<sup>1</sup>cy tekst: 4
- DSHELL=0x00200000
- 5 W menu **Plik**, kliknij polecenie **Zakoñcz**.
- 6 Aby zapisaæ zmiany w pliku Win.ini, kliknij przycisk Tak.
- Uruchom ponownie komputer, a nastêpnie uruchom Instalatora programu Thumbelina. 7
- 8 Po zainstalowaniu programu Thumbelina, wykonaj ponownie kroki od 2 do 6, ale w kroku 4 usuñ tekst dodany do pliku Win.ini.
Z powodu zmian wprowadzonych w tej wersji systemu Windows, po prze<sup>31</sup>czeniu ze œrodowiska standardowego do rozszerzonego programu MCS Stereo w wersji 1.05, sterowniki miksera zostan<sup>1</sup> wy<sup>31</sup>czone. Aby je w<sup>31</sup>czyæ, zamknij program a nastêpnie ponownie go otwórz.

Jeœli jesteœ w Stanach Zjednoczonych, skontaktuj siê z firm<sup>1</sup> Animotion Development Corp., aby uzyskaæ informacje o mo¿liwoœci otrzymania uaktualnionej wersji tego programu. Z firm<sup>1</sup> mo¿na siê skontaktowaæ pod nastêpuj<sup>1</sup>cymi numerami: telefon (205) 591-5715; faks (205) 591-5716; i biuletyn pomocy technicznej BBS (205) 591-5795. Jeœli jesteœ w innym kraju, zadzwoñ do pomocy technicznej pod numer telefonu podany w dokumentacji programu MCS Stereo.

Narzêdzie zarz<sup>1</sup>dzaj<sup>1</sup>ce sieci<sup>1</sup> NetTools w wersji 5.1 i 5.2 firmy McAfee zawiera program Appman.exe, który zastêpuje Mened¿era programów systemu Windows 3.1. Program Appman.exe mo¿e nie dzia<sup>3</sup>aæ poprawnie w tej wersji systemu Windows.

Jeœli jesteœ w Stanach Zjednoczonych, skontaktuj siê z firm<sup>1</sup> McAfee Associates, Inc., aby uzyskaæ informacje o mo¿liwoœci otrzymania uaktualnionej wersji tego programu. Z firm<sup>1</sup> mo¿na siê skontaktowaæ pod nastêpuj<sup>1</sup>cymi numerami: telefon (408) 988-3832; faks (408) 970-9727; i biuletyn pomocy technicznej (408) 988-4004. Jeœli jesteœ w innym kraju, zadzwoñ do pomocy technicznej pod numer telefonu podany w dokumentacji programu NetTools. Mo¿esz te¿ odwiedziæ stronê firmy McAfee w sieci Web <u>http://www.mcafee.com</u>.

Z powodu zmian wprowadzonych w tej wersji systemu Windows, uruchomienie programu Adobe Acrobat w wersji 1.0 mo¿e spowodowaæ pojawienie siê b<sup>3</sup>êdu ochrony. Jeœli siê pojawi, nale¿y uaktualniæ program Acrobat do najnowszej wersji.

Jeœli jesteœ w Stanach Zjednoczonych, zadzwoñ pod numer (800) 872-3623 aby uzyskaæ informacje o mo¿liwoœci otrzymania uaktualnionej wersji programu Acrobat. Jeœli jesteœ w innym kraju, zadzwoñ do pomocy technicznej firmy Adobe pod numer telefonu podany w dokumentacji programu Acrobat. Mo¿esz te¿ odwiedziæ stronê firmy Adobe w sieci Web <a href="http://www.adobe.com">http://www.adobe.com</a>.

### Ważne

Z powodu zmian wprowadzonych w tej wersji systemu Windows, funkcje wy<sup>31</sup>czania urz<sup>1</sup>dzeñ zawarte w programie Secure firmy Compaq mog<sup>1</sup> nie dzia<sup>3</sup>aæ poprawnie. Aby bezpiecznie wy<sup>31</sup>czaæ urz<sup>1</sup>dzenia, uruchom konfiguracjê wywo<sup>3</sup>ywan<sup>1</sup> klawiszem F10 w komputerze Compaq oraz u¿yj has<sup>3</sup>a konfiguracji. Mo¿esz równie¿ wy<sup>31</sup>czyæ urz<sup>1</sup>dzenie wykonuj<sup>1</sup>c poni¿sze kroki.

# Aby wy<sup>31</sup>czyæ urz<sup>1</sup>dzenie sprzêtowe

- 1 Kliknij tutaj 🔟, aby otworzyæ okno dialogowe W<sup>3</sup>aœciwoœci: System.
- 2 Kliknij znak plus (+) przy typie urz<sup>1</sup>dzenia, a nastêpnie dwukrotnie kliknij urz<sup>1</sup>dzenie.

3 W obszarze U¿ycie urz<sup>1</sup>dzenia, zaznacz pole wyboru Wy<sup>31</sup>cz ten profil sprzêtowy.

Jeœli w obszarze **U¿ycie urz¹dzenia** bêdzie wyœwietlona wiêcej ni¿ jedna konfiguracja, zaznacz pola wyboru konfiguracji dla urz¹dzeñ, które chcesz wy³¹czyæ.

#### Notka

Po wy<sup>31</sup>czeniu urz<sup>1</sup>dzenia, ustawienia zasobów mog<sup>1</sup> nie zostaæ zwolnione, chyba, ¿e masz urz<sup>1</sup>dzenie typu
 Plug and Play.

Z powodu zmian wprowadzonych w tej wersji systemu Windows, program RemindMe w wersji 1.0 mo¿e nie dzia<sup>3</sup>aæ.

Zadzwoń pod numer pomocy technicznej programu RemindMe, aby uzyskaæ informacje o mo¿liwoœci otrzymania uaktualnionej wersji programu.

Ten program zosta<sup>3</sup> zaprojektowany dla systemu Windows 3.1. Z powodu zmian wprowadzonych w tej wersji systemu Windows, niektóre z funkcji programu, na przyk<sup>3</sup>ad test dyskietek RPM, test pamiêci RAM oraz test grafiki mog<sup>1</sup> nie dzia<sup>3</sup>aæ poprawnie.

Jeœli jesteœ w Stanach Zjednoczonych, skontaktuj siê z firm<sup>1</sup> Quarterdeck Select, aby uzyskaæ informacje o mo¿liwoœci otrzymania wersji programu zaprojektowanej dla tej wersji systemu Windows.

| Aby<br>skontaktowa<br>æ siê przy<br>u¿yciu | Wykonaj nastêpuj¹c¹ czynnoœæ                           |
|--------------------------------------------|--------------------------------------------------------|
| Telefonu                                   | Zadzwoñ pod numer (800) 354-3222                       |
|                                            | Zadzwoñ pod numer (573) 875-0932<br>(Pomoc techniczna) |
| Faksu                                      | Wyœlij pytanie na numer (813) 523-2335                 |
| Witryny sieci<br>Web                       | OdwiedŸ witrynê<br><u>http://www.quarterdeck.com</u>   |

Jeœli jesteœ w innym kraju, zadzwoñ do pomocy technicznej pod numer telefonu podany w dokumentacji programu.

### Ważne

3

Z powodu zmian wprowadzonych w tej wersji systemu Windows, program Pixar's Typestry może nie dzia<sup>3</sup>aæ. Aby rozwi<sup>1</sup>zaæ ten problem, utwórz plik Win32s.iniit, a nastêpnie zapisz go w folderze System.

### Aby utworzyæ plik Win32s.ini

1 Kliknij tutaj 🔟, aby uruchomiæ program Notatnik. 2

W programie Notatnik, wpisz nastêpuj<sup>1</sup>cy tekst:

```
[WIN32s]
Version=1.3
```

W menu **Plik**, kliknij polecenie **Zapisz**.

Nazwij ten plik Win32s.ini, i zapisz w folderze System, zlokalizowanym w folderze zawieraj<sup>1</sup>cym pliki 4 systemu Windows.

Jeœli jesteœ w Stanach Zjednoczonych, skontaktuj siê z firm<sup>1</sup> Pixar Animotion Studios, aby uzyskaæ wiêcej informacji o tym programie. Z firm<sup>1</sup> mo¿na siê skontaktowaæ pod nastêpuj<sup>1</sup>cymi numerami: telefon (800) 888-9856 lub (510) 236-4000; faks (510) 236-0388; i biuletyn pomocy technicznej (800) 937-3179. Jeœli jesteœ w innym kraju, zadzwoñ do pomocy technicznej pod numer telefonu podany w dokumentacji programu Typestry. Mo; esz te; odwiedziæ stronê firmy Pixar w sieci Web http://www.pixar.com.

Z powodu zmian wprowadzonych w tej wersji systemu Windows, program SpaceManager w wersji 1.53 lub starszej może nie dzia<sup>3</sup>aæ poprawnie. Możesz zainstalowaæ program SpaceManager w trybie MS-DOS, jednak wiêkszoœæ narzêdzi programu nie bêdzie dzia<sup>3</sup>a<sup>3</sup>o poprawnie.

Poniewa¿ program SpaceManager nie jest ju¿ produkowany, poleca siê skorzystanie z podobnego programu, który zosta<sup>3</sup> zaprojektowany dla tej wersji systemu Windows.

Tê grê nale¿y zainstalowaæ lub uruchamiaæ z wiersza poleceñ trybu MS-DOS. Jeœli wykonasz próbê uruchomienia lub instalacji klikaj<sup>1</sup>c menu **Start**, a nastêpnie klikaj<sup>1</sup>c polecenie **Uruchom**, gra nie zostanie zainstalowana lub poprawnie uruchomiona.

### Aby uruchomiæ grê

- 1 Kliknij przycisk **Start**, wskaż polecenie **Programy**, a nastêpnie kliknij polecenie **Tryb MS-DOS**.
- 2 Wpisz polecenie, które zainstaluje lub uruchomi grê.

Program Super PC-Kwik w wersji 4.0 nie dzia<sup>3</sup>a poprawnie w tej wersji systemu Windows. Program mo¿e spowodowaæ powstanie nieusuwalnych problemów na dyskach twardych skompresowanych przy u¿yciu programu DoubleSpace.

Polecane jest nie instalowanie programu Super PC-Kwik w wersji 4.0 w tej wersji systemu Windows.

Jeœli jesteœ w Stanach Zjednoczonych, zadzwoñ do firmy MicroDesign International pod numer telefonu (800) 228-0891 lub wyœlij faks pod numer (407) 677-8365,, aby uzyskaæ wiêcej informacji o tym programie. Jeœli jesteœ w innym kraju, zadzwoñ do pomocy technicznej pod numer telefonu podany w dokumentacji programu Super PC-Kwik. Mo¿esz te¿ odwiedziæ stronê firmy MicroDesign w sieci Web <u>http://www.mdi.com</u>.

Ta wersja programu PC Tools zosta<sup>3</sup>a zaprojektowana do pracy w systemie MS-DOS lub Windows 3.1. Niektóre funkcje programu nie bêd<sup>1</sup> dzia<sup>3</sup>a<sup>3</sup>y poprawnie w tej wersji systemu Windows. Jeœli u¿ywasz obs<sup>3</sup>ugi du¿ych dysków (FAT32), program mo¿e nie dzia<sup>3</sup>aæ.

Jeœli jesteœ w Stanach Zjednoczonych, skontaktuj siê z firm<sup>1</sup> Symantec Corporation aby uzyskaæ informacje o mo¿liwoœci otrzymania nowych narzêdzi dyskowych zaprojektowanych dla tej wersji systemu Windows. Z firm<sup>1</sup> mo¿na siê skontaktowaæ pod numerem telefonu (800) 441-7234. Jeœli jesteœ w innym kraju, zadzwoñ do pomocy technicznej pod numer telefonu podany w dokumentacji programu PC Tools. Mo¿esz te¿ odwiedziæ stronê firmy Symantec w sieci Web <u>http://www.symantec.com</u>.

Możesz zainstalowaæ tê wersjê systemu Windows na istniej<sup>1</sup>cych dyskach skompresowanych przy użyciu programu SuperStor i na istniej<sup>1</sup>cych skompresowanych plikach woluminów. Z powodu niezgodnoœci nie można jednak kompresowaæ dysków przy użyciu programu SuperStor po zainstalowaniu tej wersji systemu Windows.

Program SuperStor/DS u¿ywa pliku Defrag.exe do kompresowania dysku. Ten plik zostaje zamieniony podczas instalacji na nowsz<sup>1</sup> wersjê, a program SuperStor nie mo¿e u¿ywaæ nowszej wersji.

W tej chwili nie s<sup>1</sup> znane wersje programu SuperStor zgodne z t<sup>1</sup> wersj<sup>1</sup> systemu Windows. Jeœli chcesz skompresowaæ nowy dysk lub utworzyæ nowy plik skompresowanego woluminu, u¿yj do<sup>31</sup>czonego do tej wersji systemu Windows programu DriveSpace. Mo¿esz równie¿ u¿yæ innego programu kompresji dysków zaprojektowanego do tej wersji systemu Windows.

Program DoubleTools dla DoubleSpace firmy Addstor nie jest zgodny z t<sup>1</sup> wersj<sup>1</sup> systemu Windows. Nie instaluj tego programu w tej wersji systemu Windows. W przeciwnym przypadku, po uruchomieniu komputera stracisz dostêp do wszystkich istniej<sup>1</sup>cych plików skompresowanego woluminu.

Z powodu zmian wprowadzonych w tej wersji systemu Windows, program Carbon Copy w wersji 2.5 i starszych nie bêdzie dzia<sup>3</sup>a<sup>3</sup>. Jeœli spróbujesz uruchomiæ sk<sup>3</sup>adniki hosta lub goœcia programu Carbon Copy, komputer przestanie odpowiadaæ.

Jeœli jesteœ w Stanach Zjednoczonych, skontaktuj siê z firm<sup>1</sup> Microcom, aby uzyskaæ informacje o mo¿liwoœci otrzymania uaktualnionej wersji tego programu. Z firm<sup>1</sup> mo¿na sie skontaktowaæ w nastêpuj<sup>1</sup>cy sposób: zadzwoñ pod numer telefonu (800) 822-8224; wyœlij faks pod numer (617) 551-1021; zadzwoñ do biuletynu BBS pomocy technicznej (617) 762-5134; lub odwiedŸ witrynê w sieci Web <u>http://www.microcom.com</u>. Jeœli jesteœ w innym kraju, zadzwoñ do pomocy technicznej pod numer telefonu podany w dokumentacji programu Carbon Copy.

Z powodu zmian wprowadzonych w tej wersji systemu Windows, ta wersja programu firmy Cyberflix mo¿e nie dzia<sup>3</sup>aæ.

Aby uzyskaæ informacje o mo¿liwoœci otrzymania uaktualnionej wersji tego programu, odwiedŸ firmê Cyberflix w sieci Web <u>http://www.cyberflix.com</u> lub zadzwoñ pod numer telefonu pomocy technicznej podany w dokumentacji programu Cyberflix.

Z powodu zmian wprowadzonych w tej wersji systemu Windows, program Adobe Illustrator w wersji 4.0 mo¿e nie dzia<sup>3</sup>aæ. Jeœli otrzymasz b<sup>31</sup>d ochrony przy próbie uruchomienia programu, problem mo¿na rozwi<sup>1</sup>zaæ u¿ywaj<sup>1</sup>c standardowych sterowników karty VGA zawartych w tej wersji systemu Windows. Jeœli ustawienia ekranu s<sup>1</sup> ju¿ ustawione na VGA, kliknij przycisk **Uruchom program**.

Kliknij tutaj 🔟, aby uzyskaæ informacje o zmianie sterowników ekranu.

Jeœli jesteœ w Stanach Zjednoczonych, skontaktuj siê z firm<sup>1</sup> Adobe, dzwoni<sup>1</sup>c pod numer telefonu (800) 872-3623, aby uzyskaæ informacje o mo¿liwoœci otrzymania uaktualnionej wersji tego programu. Jeœli jesteœ w innym kraju, zadzwoñ do pomocy technicznej pod numer telefonu podany w dokumentacji programu Adobe Illustrator. Mo¿esz te¿ odwiedziæ stronê firmy Adobe w sieci Web <u>http://www.adobe.com</u>.

# Aby zmieniæ sterownik ekranu

- 1 Kliknij tutaj 🔟, aby otworzyæ okno dialogowe **W³aœciwoœci: Ekran** i kartê **Ustawienia**.
- 2 Kliknij przycisk Zaawansowane.
- 3 Kliknij kartê Karta, a nastêpnie kliknij przycisk Zmieñ.
- 4 Wykonuj pojawiaj<sup>1</sup>ce siê na ekranie instrukcje.

Ta wersja systemu Windows nie obs<sup>3</sup>uguje ikon programów zainstalowanych przez Instalatora programu EarthCare! Ikony nie s<sup>1</sup> tworzone, mimo, ¿e Instalator pomyœlnie koñczy pracê. Program EarthCare! Mo¿na uruchamiaæ program przy u¿yciu polecenia **Uruchom** lub mo¿na utworzyæ podmenu EarthCare! w menu **Programy**, a nastêpnie dodaæ ikony do podmenu.

Aby uruchomiæ program EarthCare! przy u¿yciu polecenia Uruchom

Aby utworzyæ podmenu i ikony programu EarthCare!

# Aby uruchomiæ program EarthCare! przy u¿yciu polecenia Uruchom

- 1 Kliknij przycisk **Start**, a nastêpnie kliknij polecenie **Uruchom**.
- 2 W polu **Otwórz** wpisz nastêpuj<sup>1</sup>ce polecenie:

x:\pc\earthc.exe

gdzie  $\mathbf{x}$  jest liter<sup>1</sup> stacji CD-ROM.

### Aby utworzyæ podmenu i ikony programu EarthCare!

- 1 Kliknij prawym przyciskiem myszy przycisk **Start**, a nastêpnie kliknij polecenie **Otwórz**.
- 2 Wska¿ folder Programy.
- 3 W menu **Plik**, wskaż polecenie **Nowy**, a nastêpnie kliknij polecenie **Folder**.
- 4 Wpisz nastêpuj<sup>1</sup>c<sup>1</sup> nawê dla foldera:

### EarthCare!

- 5 Naciœnij klawisz ENTER, a nastêpnie kliknij w<sup>3</sup>aœnie utworzony folder.
- 6 W menu **Plik**, wska¿ polecenie **Nowy**, a nastêpnie kliknij polecenie **Skrót**.
- 7 U¿yj oœmiokrotnie Kreatora tworzenia skrótu do utworzenia skrótów dla ka¿dego z nastêpuj¹cych elementów. Zamiast litery **x**, wstaw literê stacji CD-ROM.

| Wiersz poleceñ        | Nazwa skrótu        |
|-----------------------|---------------------|
| x:\pc\earthc.exe      | EarthCare!          |
| X:\pc\<br>read_me.wri | Read Me             |
| x:\pc\register.wri    | Register!           |
| X:\pc\iloveair.wri    | I Love Air text     |
| x:\pc\iloveani.wri    | I Love Animals text |
| x:\pc\ilovedrt.wri    | I Love Dirt text    |
| x:\pc\ilovewtr.wri    | I Love Water text   |
| x:\pc\songs.wri       | Words to the songs  |

8 Aby uruchomiæ program EarthCare!, kliknij przycisk **Start**, wska¿ polecenie **Programy**, a nastêpnie wska¿ polecenie **EarthCare**!

#### Ważne

Jeœli u¿ywasz programu 3D Home Architect w tej wersji systemu Windows i u¿ywasz drukarki sieciowej, upewnij siê, ¿e œcie¿ka sieciowa jest skojarzona z portem drukarki (znane jako przechwytywanie portu drukarki). W przeciwnym przypadku, mo¿esz mieæ problemy przy drukowaniu do drukarki sieciowej.

Kliknij tutaj 🔟, aby uzyskaæ informacje o przechwytywaniu portu drukarki.

Jeœli jesteœ w Stanach Zjednoczonych, skontaktuj siê z firm<sup>1</sup> Broderbund Software, Inc., dzwoni<sup>1</sup>c pod numer telefonu (800) 521-6263, aby uzyskaæ informacje o mo¿liwoœci otrzymania uaktualnionej wersji tego programu. Jeœli jesteœ w innym kraju, zadzwoñ pod numer telefonu pomocy technicznej podany w dokumentacji programu 3D Home Architect. Mo¿esz te¿ odwiedziæ stronê firmy Broderbund w sieci Web <u>http://www.broderbund.com</u>.

# Aby zainstalowaæ dodatkowe czcionki z pakietu Microsoft TrueType Font Pack

Aby uzyskaæ informacje o dodawaniu czcionek, kliknij przycisk **Start**, kliknij polecenie **Pomoc**, a nastêpnie na karcie **Indeks**, wpisz tekst **czcionki**.

Z powodu zmian wprowadzonych w tej wersji systemu Windows, Niektóre funkcje tej wersji programu Symantec's Time Line mog<sup>1</sup> nie dzia<sup>3</sup>aæ poprawnie. Jeœli uruchomisz makro Tools.run macro i przyk<sup>3</sup>ady Time Line, program Time Line przestanie odpowiadaæ.

Jeœli jesteœ w Stanach Zjednoczonych, skontaktuj siê z firm<sup>1</sup> TimeLine Solutions Corporation, dzwoni<sup>1</sup>c pod numer telefonu (415) 898-1919, aby uzyskaæ informacje o mo¿liwoœci otrzymania uaktualnionej wersji tego programu. Jeœli jesteœ w innym kraju, zadzwoñ do pomocy technicznej pod numer telefonu podany w dokumentacji programu Time Line. Mo¿esz te¿ odwiedziæ stronê firmy TimeLine w sieci Web <u>http://www.tlsolutions.com</u>.

Z powodu zmian wprowadzonych w tej wersji systemu Windows, niektóre funkcje programu Close-Up w wersji 6.0 lub Close-Up/LAN Pro w wersji 6.1 mog<sup>1</sup> nie dzia<sup>3</sup>aæ poprawnie. Wersja Remote programu Close-Up jest zgodna z t<sup>1</sup> wersj<sup>1</sup> systemu Windows.

Jeœli jesteœ w Stanach Zjednoczonych, skontaktuj siê z firm<sup>1</sup> Norton-Lambert Corp., aby uzyskaæ informacje o mo¿liwoœci otrzymania wersji programu Close-Up zaprojektowanej dla tej wersji systemu Windows. Z firm<sup>1</sup> Norton-Lambert mo¿na siê skontaktowaæ w nastêpuj<sup>1</sup>cy sposób: telefon (805) 964-6767 wewnêtrzny 1; faks (805) 683-5679 lub odwiedziæ witrynê w sieci Web <u>http://www.norton-lambert.com</u>. Jeœli jesteœ w innym kraju, zadzwoñ pod numer telefonu pomocy technicznej podany w dokumentacji programu Close-Up.

#### Ważne

Nie uruchamiaj programu instalacyjnego tej wersji programu Humongous Entertainment. Z powodu zmian wprowadzonych w tej wersji systemu Windows, instalowanie tego programu na komputerze może prowadziæ do powstania b<sup>3</sup>êdów systemowych. Program można uruchamiaæ z dysku CD; w tym celu należy zlokalizowaæ plik Autofred.exe lub Autofarm.exe, klikn<sup>1</sup>æ go dwukrotnie a nastêpnie klikn<sup>1</sup>æ polecenie **Odtwarzaj**. Można dodaæ polecenie uruchamiania tego programu do menu **Start** lub menu **Programy**.

Aby uzyskaæ informacje o dodawaniu poleceñ do menu **Start** lub **Programy**, kliknij przycisk **Start**, kliknij polecenie **Pomoc**, a nastêpnie na karcie **Indeks**, wpisz tekst **menu Start** lub **menu Programy**.

Jeœli jesteœ w Stanach Zjednoczonych, skontaktuj siê z firm<sup>1</sup> Humongous Entertainment, dzwoni<sup>1</sup>c pod numer telefonu (425) 485-1212, aby uzyskaæ wiêcej informacji. Jeœli jesteœ w innym kraju, zadzwoñ pod numer telefonu pomocy technicznej podany w dokumentacji programu Humongous Entertainment. Mo¿esz te¿ odwiedziæ stronê firmy Humongous w sieci Web <u>http://www.humongous.com</u>.

Z powodu zmian wprowadzonych w tej wersji systemu Windows, program Symantec C++ Professional w wersji 6.1 i starsze nie dzia<sup>3</sup>aj<sup>1</sup> poprawnie.

Jeœli jesteœ w Stanach Zjednoczonych, skontaktuj siê z firm<sup>1</sup> Symantec, dzwoni<sup>1</sup>c pod numer telefonu (800) 441-7234, aby uzyskaæ informacje o mo¿liwoœci otrzymania uaktualnionej wersji tego programu. Jeœli jesteœ w innym kraju, zadzwoñ do pomocy technicznej pod numer telefonu podany w dokumentacji programu Symantec C++ Professional. Mo¿esz te¿ odwiedziæ stronê firmy Symantec w sieci Web <u>http://www.symantec.com</u>.

Z powodu zmian wprowadzonych w tej wersji systemu Windows, program Upfront w wersji 1.1 mo¿e nie dzia<sup>3</sup>aæ poprawnie.

Jeœli jesteœ w Stanach Zjednoczonych, skontaktuj siê z firm<sup>1</sup> SketchTech, dzwoni<sup>1</sup>c pod numer telefonu (612) 379-1435, aby uzyskaæ wiêcej informacji o tym programie. Jeœli jesteœ w innym kraju, zadzwoñ do pomocy technicznej pod numer telefonu podany w dokumentacji programu Upfront.

Z powodu zmian wprowadzonych w sterownikach ekranu w tej wersji systemu Windows, program Proxy nie dzia<sup>3</sup>a.

Jeœli jesteœ w Stanach Zjednoczonych, skontaktuj siê z firm<sup>1</sup> Funk Software, Inc. aby uzyskaæ wiêcej informacji o wersji programu zaprojektowanej dla tej wersji systemu Windows.

| Aby<br>skontaktowa<br>æ siê przy<br>u¿yciu | Wykonaj nastêpuj¹c¹<br>czynnoϾ                |
|--------------------------------------------|-----------------------------------------------|
| Telefonu                                   | Zadzwoñ pod numer (800)<br>828-4146           |
| Faksu                                      | Wyœlij pytanie pod numer<br>(617) 547-1031    |
| Poczty e-mail                              | Wyœlij pod adres<br>sales@funk.com            |
| Witryny sieci<br>Web                       | OdwiedŸ witrynê<br><u>http://www.funk.com</u> |

Jeœli jesteœ w innym kraju, zadzwoñ pod numer (617) 497-6339.

Z powodu zmian wprowadzonych w tej wersji systemu Windows, sk<sup>3</sup>adnik WanderLink o nazwie Proxy nie dzia<sup>3</sup>a. Podczas instalacji programu WanderLink Client, upewnij siê, ¿e nie instalowane s<sup>1</sup> sk<sup>3</sup>adniki Proxy Master lub Host.

Jeœli jesteœ w Stanach Zjednoczonych, skontaktuj siê z firm<sup>1</sup> Funk Software, Inc., aby uzyskaæ wiêcej informacji o wersji programu zaprojektowanej dla tej wersji systemu Windows.

| Aby<br>skontaktowaæ<br>siê przy u¿yciu | Wykonaj nastêpuj¹c¹<br>czynnoϾ                |
|----------------------------------------|-----------------------------------------------|
| Telefonu                               | Zadzwoñ pod numer (800)<br>828-4146           |
| Fax                                    | Wyœlij pytania pod numer<br>(617) 547-1031    |
| Poczty e-mail                          | Wyœlij pod adres<br>sales@funk.com            |
| Witryny sieci<br>Web                   | OdwiedŸ witrynê<br><u>http://www.funk.com</u> |
|                                        |                                               |

Jeœli jesteœ w innym kraju, zadzwoñ pod numer (617) 497-6339.

Z powodu wprowadzenia ulepszeñ sterowników ekranu w tej wersji systemu Windows, program Poetry in Motion nie dzia<sup>3</sup>a poprawnie jeœli rozdzielczoœæ ekranu jest inna ni¿ 640 na 480 pikseli.

Aby uzyskaæ wiêcej informacji o zmianie rozdzielczoœci ekranu, kliknij przycisk **Start**, kliknij polecenie **Pomoc**, a nastêpnie na karcie **Indeks**, wpisz tekst **rozdzielczoϾ**.

Jeœli jesteœ w Stanach Zjednoczonych, zadzwoñ do firmy Voyager Co. pod numer telefonu (800) 446-2001, aby uzyskaæ wiêcej informacji o tym programie. Jeœli jesteœ w innym kraju, zadzwoñ do pomocy technicznej pod numer telefonu podany w dokumentacji programu Poetry in Motion. Mo¿esz te¿ odwiedziæ stronê firmy Voyager w sieci Web <u>http://www.voyagerco.com</u>.

# Ważne

Z powodu zmian wprowadzonych w tej wersji systemu Windows, niektóre funkcje tej wersji programu Wired for Sound Pro mog<sup>1</sup> nie dzia<sup>3</sup>aæ poprawnie.

Aby uzyskaæ informacje o sposobie otrzymania uaktualnienia programu Wired for Sound zgodnego z t<sup>1</sup> wersj<sup>1</sup> systemu Windows, skontaktuj siê z jedn<sup>1</sup> z poni¿szych us<sup>3</sup>ug.

| Aby<br>skontaktowaæ<br>siê przy u¿yciu | Wykonaj nastêpuj¹c¹<br>czynnoϾ                      |
|----------------------------------------|-----------------------------------------------------|
| Witryny sieci<br>Web                   | OdwiedŸ witrynê<br><u>http://www.aristosoft.com</u> |
| Poczty e-mail                          | Wyœlij pod adres<br>wfs@pacbell.net                 |
| Faksu                                  | Wyœlij pod numer (510) 328-<br>1117                 |

Jeœli jesteœ w innym kraju, zadzwoñ do pomocy technicznej pod numer telefonu podany w dokumentacji programu Wired for Sound Pro.

Jeœli u¿ywasz programu PerForm PRO i u¿ywasz drukarki sieciowej, upewnij siê, ¿e œcie¿ka sieciowa jest skojarzona z portem drukarki (znane jako przechwytywanie portu drukarki). W przeciwnym przypadku, mo¿esz mieæ problemy przy drukowaniu do drukarki sieciowej.

Kliknij tutaj 🔄, aby uzyskaæ informacje o przechwytywaniu portu drukarki.

Jeœli jesteœ w Stanach Zjednorzonych i chcesz uzyskaæ wiêcej informacji o programie PerForm PRO, zadzwoñ do firmy Symantec pod numer telefonu (800) 441-7234; wyœlij faks pod numer (541) 984-2490; lub odwiedŸ witrynê firmy Symantec w sieci Web <u>http://www.symantec.com</u>. Jeœli jesteœ w innym kraju, zadzwoñ do pomocy technicznej pod numer telefonu podany w dokumentacji programu PerForm PRO.

Z powodu zmian wprowadzonych w tej wersji systemu Windows, program Remotely Possible/Sockets w wersji 1.1 nie bêdzie dzia<sup>3</sup>a<sup>3</sup>.

Jeœli jesteœ w Stanach Zjednoczonych, skontaktuj siê z firm<sup>1</sup> Avalan Technology, Inc., dzwoni<sup>1</sup>c pod numer telefonu (800) 441-2281 lub (508) 429-6482, aby uzyskaæ informacje o mo¿liwoœci otrzymania uaktualnionej wersji tego programu. Or, see Avalan Technology's w sieci Web <u>http://www.avalan.com</u>. Jeœli jesteœ w innym kraju, zadzwoñ do pomocy technicznej pod numer telefonu podany w dokumentacji programu.

Aby zainstalowaæ program firmy Lotus z komputera, który znajduje siê w sieci, nale¿y zamapowaæ literê dysku do komputera sieciowego.

Aby uzyskaæ informacje o mapowaniu liter dysków do komputera sieciowego, kliknij przycisk **Start**, kliknij polecenie **Pomoc**, a nastêpnie na karcie **Indeks**, wpisz tekst **litery dysków**.

Jeœli jesteœ w Stanach Zjednoczonych, skontaktuj siê z oddzia<sup>3</sup>em przetwarzania tekstów firmy Lotus Development Corp., aby uzyskaæ informacje o mo¿liwoœci otrzymania najnowszej wersji programów Ami Pro lub Word Pro. Mo¿na zadzwoniæ do firmy pod numer telefonu (800) 343-5414 lub odwiedziæ witrynê w sieci Web <u>http://www.lotus.com</u>. Jeœli jesteœ w innym kraju, zadzwoñ do pomocy technicznej pod numer telefonu podany w dokumentacji programu.

# Ważne

Program Stacker w wersji 4.1 lub starszej nie może kompresowaæ dysków używaj<sup>1</sup>cych systemu obs<sup>3</sup>ugi dużych dysków (FAT32).

Aby uzyskaæ wiêcej informacji, odwiedŸ witrynê firmy Stac w sieci Web http://www.stac.com.

Nie używaj programu Stacker w wersji 4.0 lub starszej do kompresowania dysków z d<sup>3</sup>ugimi nazwami plików. Jeœli użyjesz programu Stacker, d<sup>3</sup>ugie nazwy zostan<sup>1</sup> zast<sup>1</sup>pione oœmioznakowymi nazwami z trzyznakowym rozszerzeniem. Dodatkowo, program Stacker w wersji 4.1 i starsze, nie mog<sup>1</sup> kompresowaæ dysków korzystaj<sup>1</sup>ce z funkcji obs<sup>3</sup>ugi dużych dysków (FAT32).

Aby uzyskaæ wiêcej informacji, odwiedŸ witrynê firmy Stac w sieci Web http://www.stac.com
Z powodu zmian wprowadzonych w tej wersji systemu Windows, wersje 2.0 i 2.2 programu Bounds Checker firmy NuMega nie dzia<sup>3</sup>aj<sup>1</sup>.

Jeœli jesteœ w Stanach Zjednoczonych, zadzwoñ do firmy NuMega pod numer telefonu (800) 468-6342, aby uzyskaæ informacje o mo¿liwoœci otrzymania uaktualnionej wersji tego programu. Jeœli jesteœ w innym kraju, zadzwoñ do pomocy technicznej pod numer telefonu podany w dokumentacji programu Bounds Checker. Mo¿esz te¿ odwiedziæ stronê firmy NuMega w sieci Web <u>http://www.numega.com</u>.

Jeœli instalujesz program ClarisWorks w wersji 2.0, mo¿esz kontynuowaæ instalacjê. Jeœli instalujesz program ClarisWorks w wersji 1.0 dla Windows, nie instaluj programu przy u¿yciu znajduj¹cego siê na pierwszym dysku pliku Setup.exe. Zamiast niego, u¿yj pliku Setupcw.exe, zlokalizowanego na dysku drugim.

Jeœli jesteœ w Stanach Zjednoczonych, skontaktuj siê z firm<sup>1</sup> Claris Corp. aby uzyskaæ informacje o mo¿liwoœci otrzymania wersji tego programu zaprojektowanej dla tej wersji systemu Windows. Z firm<sup>1</sup> mo¿na siê skontaktowaæ przy u¿yciu us<sup>3</sup>ugi Voice Answerline, dzwoni<sup>1</sup>c pod numer telefonu (800) 735-7393, Fax Answerline pod numerem telefonu (800) 800-8954 lub odwiedzaj<sup>1</sup>c witrynê firmy w sieci Web <u>http://www.claris.com</u>.

Jeœli jesteœ w innym kraju, zadzwoñ do pomocy technicznej pod numer telefonu podany w dokumentacji programu ClarisWorks.

Z powodu zmian wprowadzonych w tej wersji systemu Windows, ta wersja programu Norton AntiVirus mo¿e nie dzia<sup>3</sup>aæ poprawnie.

Jeœli jesteœ w Stanach Zjednoczonych, skontaktuj siê z firm<sup>1</sup> Symantec Corporation, dzwoni<sup>1</sup>c pod numer telefonu (800) 441-7234, aby uzyskaæ informacje o mo¿liwoœci otrzymania uaktualnionej wersji tego programu. Jeœli jesteœ w innym kraju, zadzwoñ do pomocy technicznej pod numer telefonu podany w dokumentacji programu Norton Antivirus. Mo¿esz te¿ odwiedziæ stronê firmy Symantec w sieci Web <u>http://www.symantec.com</u>.

Z powodu zmian wprowadzonych w tej wersji systemu Windows, ta wersja programu Norton Desktop lub Norton Backup for Windows może nie dzia<sup>3</sup>aæ poprawnie lub może nie dzia<sup>3</sup>aæ w ogóle.

Jeœli jesteœ w Stanach Zjednoczonych, skontaktuj siê z firm<sup>1</sup> Symantec Corporation, dzwoni<sup>1</sup>c pod numer telefonu (800) 441-7234, aby uzyskaæ informacje o narzêdziach zaprojektowanych dla tej wersji systemu Windows. Jeœli jesteœ w innym kraju, zadzwoñ do pomocy technicznej pod numer telefonu podany w dokumentacji programu Norton Desktop for Windows. Mo¿esz te¿ odwiedziæ stronê firmy Symantec w sieci Web http://www.symantec.com.

Z powodu zmian wprowadzonych w tej wersji systemu Windows, ta wersja programu Norton Utilities mo¿e nie dzia<sup>3</sup>aæ poprawnie.

Jeœli jesteœ w Stanach Zjednoczonych, skontaktuj siê z firm<sup>1</sup> Symantec Corporation, dzwoni<sup>1</sup>c pod numer telefonu (800) 441-7234, aby uzyskaæ informacje o mo¿liwoœci otrzymania uaktualnionej wersji tego programu. Jeœli jesteœ w innym kraju, zadzwoñ do pomocy technicznej pod numer telefonu podany w dokumentacji programu Norton Utilities. Mo¿esz te¿ odwiedziæ stronê firmy Symantec w sieci Web <u>http://www.symantec.com</u>.

Z powodu zmian wprowadzonych w tej wersji systemu Windows, ta wersja programu Norton Commander mo¿e nie dzia<sup>3</sup>aæ poprawnie.

Jeœli jesteœ w Stanach Zjednoczonych, skontaktuj siê z firm<sup>1</sup> Symantec Corporation, dzwoni<sup>1</sup>c pod numer telefonu (800) 441-7234, aby uzyskaæ informacje o mo¿liwoœci otrzymania uaktualnionej wersji tego programu. Jeœli jesteœ w innym kraju, zadzwoñ do pomocy technicznej pod numer telefonu podany w dokumentacji programu Norton Commander. <u>http://www.symantec.com</u>.

Ten program zosta<sup>3</sup> zaprojektowany dla starszej wersji systemu Windows. Z powodu zmian wprowadzonych w tej wersji systemu Windows, program nie dzia<sup>3</sup>a poprawnie. Jeœli uruchomisz program, upewnij siê czy praca wykonana przy u¿yciu innych programów zosta<sup>3</sup>a ju¿ zapisana.

Ten program może nie drukowaæ poprawnie w tej wersji systemu Windows.

Ten program mo¿e nie dzia³aæ poprawnie w tej wersji systemu Windows.

Przy u¿yciu pewnych ustawieñ ekranu, uruchomienie tego programu w tej wersji systemu Windows mo¿e nie byæ mo¿liwe. Jeœli pojawi<sup>1</sup> siê jakieœ problemy, spróbuj zmieniæ liczbê kolorów monitora do 256 lub 16.

Aby uzyskaæ informacje o zmianie palety kolorów, kliknij przycisk **Start**, kliknij polecenie **Pomoc**, a nastêpnie na karcie **Indeks**, wpisz **paleta**.

Jeœli problem nie zniknie, skontaktuj siê z producentem lub sprzedawc<sup>1</sup> oprogramowania.

Przy u¿yciu pewnych ustawień ekranu, uruchomienie tego programu w tej wersji systemu Windows mo¿e nie byæ mo¿liwe. Jeœli pojawi<sup>1</sup> siê jakieœ problemy, zmień rozdzielczoœæ ekranu na 640 na 480 pikseli.

Aby uzyskaæ informacje o zmianie rozdzielczoœci ekranu, kliknij przycisk **Start**, kliknij polecenie **Pomoc**, a nastêpnie na karcie **Indeks**, wpisz **rozdzielczoϾ**.

Jeœli problem nie zniknie, skontaktuj siê z producentem lub sprzedawc<sup>1</sup> oprogramowania.

Ten program mo¿e nie dzia³aæ poprawnie w wyniku zastosowania w tej wersji systemu Windows zaawansowanych 32-bitowych funkcji sieciowych. Jeœli chcesz nadal korzystaæ z tego programu, u¿yj oprogramowania sieciowego, które by³o na komputerze przed zainstalowaniem systemu Windows. Aby uzyskaæ wiêcej informacji, skontaktuj siê administratorem sieci.

Ta wersja systemu Windows jest w stanie wykryæ wiele typów sprzêtu. Aby upewniæ siê, ¿e sprzêt jest prawid<sup>3</sup>owo zainstalowany, u¿yj Kreatora dodawania nowego sprzêtu do zainstalowania sterowników.

Aby uzyskaæ informacje o instalowaniu nowego sprzêtu, kliknij przycisk **Start**, kliknij polecenie **Pomoc**, a nastêpnie na karcie **Indeks**, wpisz tekst **sprzêt**.

# Ważne

Nie zmieniaj ustawienia sprzêtu przy użyciu programu Panel sterowania dostarczonego razem ze sprzêtem. Zamiast tego, wykonaj poniższe kroki.

# Aby zmieniæ ustawienia sprzêtu

- 1 Kliknij przycisk **Start**, wskaż polecenie **Ustawienia**, a nastêpnie kliknij polecenie **Panel sterowania**.
- 2 Kliknij ikonê sprzêtu, którego ustawienia chcesz zmieniæ.

Jeœli nie ma ikony sprzêtu, kliknij ikonê System.

3 Zmieñ ustawienia.

# Notka

- Aby uzyskaæ Pomoc dotycz<sup>1</sup>c<sup>1</sup> jakiegoœ elementu, kliknij przycisk
- u góry okna dialogowego, a nastêpnie kliknij ten element.

Aby uzyskaæ informacje o uruchamianiu tego programu w tej wersji systemu Windows, zajrzyj do pliku Readme.txt.

# Aby zlokalizowaæ i otworzyæ plik Readme.txt

- 1. Kliknij przycisk Start, wskaż polecenie ZnajdŸ, a nastêpnie kliknij polecenie Pliki lub foldery.
- 2. W polu Nazwa, wpisz nastêpuj<sup>1</sup>cy tekst:

# readme.txt

- 3. W polu Szukaj w, wybierz dysk, na którym jest zainstalowany system Windows (zwykle C:).
- 4. Kliknij przycisk **ZnajdŸ teraz**.

System Windows mo¿e znaleŸæ wiele plików Readme.txt.

- 5. Kliknij plik Readme.txt zlokalizowany w folderze zawieraj<sup>1</sup>cym plik systemu Windows.
- 6. Wyszukaj w pliku nazwê programu.

Ten program trybu MS-DOS dzia<sup>3</sup>a poprawnie w tej wersji systemu Windows na wiêkszoœci komputerów. Jeœli nie dzia<sup>3</sup>a poprawnie na Twoim komputerze, mo¿e byæ konieczne uruchomienie programu w trybie MS-DOS. Tryb MS-DOS usuwa z pamiêci system Windows i tworzy œrodowisko systemu MS-DOS.

#### Aby uruchomiæ ten program w trybie MS-DOS

- 1 Jeœli program jest uruchomiony, zamknij go, a nastêpnie u¿yj ikony **Mój komputer** do jego zlokalizowania.
- 2 Kliknij prawym przyciskiem myszy ikonê programu, a nastêpnie kliknij polecenie Waaœciwoœci.
- 3 Kliknij kartê **Program**, a nastêpnie kliknij przycisk **Zaawansowane**.
- 4 Zaznacz pole wyboru **Tryb MS-DOS**.
- 5 Kliknij przycisk **OK** we wszystkich otwartych oknach dialogowych, a nastêpnie ponownie uruchom program.

Uruchomienie tego programu w tej wersji systemu Windows mo¿e spowodowaæ niestabilnoœæ systemu lub mo¿e uniemo¿liwiæ poprawne uruchamianie systemu Windows. Polecane jest nie uruchamianie tego programu w tej wersji systemu Windows.

Ta wersja systemu Windows zezwala na istnienie d<sup>3</sup>u¿szych nazw drukarek ni¿ w poprzedniej wersji systemu Windows. W zwi<sup>1</sup>zku z tym jest mo¿liwe tworzenie nazw drukarek, których nie bêd<sup>1</sup> rozpoznawa<sup>3</sup>y programy ju¿ zainstalowane.

Jeœli pojawi<sup>1</sup> siê problemy z drukowaniem do drukarek sieciowych, których nazwy maj<sup>1</sup> wiêcej ni¿ 14 znaków, mo¿esz poprosiæ administratora sieci, aby zmieni<sup>3</sup> nazwê drukarki lub mo¿esz przechwyciæ port drukarki.

Kliknij tutaj 🔄, aby uzyskaæ informacje o przechwytywaniu portu drukarki.

## Ważne

Ten program trybu MS-DOS do poprawnego funkcjonowania wymaga pamiêci typu expanded (EMS). Jeœli u¿ywasz mened¿era pamiêci takiego jak QEMM lub 386Max, sprawdŸ w dokumentacji mened¿era pamiêci jak w<sup>31</sup>czyæ pamiêæ EMS. Jeœli u¿ywasz programu EMM386, wykonaj nastêpuj<sup>1</sup>ce kroki.

## Aby upewniæ siê czy program Emm386.exe w<sup>31</sup>cza pamiêæ rozszerzon<sup>1</sup> typu expanded

1. Kliknij tutaj 🔟, aby uruchomiæ program Edytor konfiguracji systemu.

2. W menu **Okno**, kliknij plik **CONFIG.SYS**.

3. Jeœli ¿aden z wierszy nie zawiera wpisu pliku EMM386.EXE, w oknie CONFIG.SYS wpisz nastêpuj<sup>1</sup>cy tekst jako pierwszy wiersz:

# Device=c:\Windows\Himem.sys

W drugim wierszu, wpisz tekst:

#### Device=c:\Windows\Emm386.exe

Jeœli plik Himem.sys lub Emm386.exe jest zlokalizowany w innym folderze, zamieñ **c:\Windows** œcie¿k<sup>1</sup> do pliku.

Jeœli ju¿ istnieje wiersz zawieraj<sup>1</sup>cy wpis pliku EMM386.EXE, upewnij siê, ¿e w wierszu nie ma tekstu NOEMS. Jeœli jest, usuñ tylko wpis NOEMS i pozostaw resztê wiersza bez zmian.

- 4. W menu **Plik**, kliknij polecenie **Zakoñcz**.
- 5. Kliknij przycisk Tak aby zapisaæ zmiany.
- 6. Ponownie uruchom komputer.

Pamiêæ EMS powinna ju¿ byæ dostêpna dla programu.

## Wa;ne

Nie instaluj tego sterownika drukarki w tej wersji systemu Windows. Poproœ producenta o uaktualniony sterownik drukarki lub zainstaluj sterownik dostarczony razem z t<sup>1</sup> wersja systemu Windows. Aby zainstalowaæ sterownik dostarczony z t<sup>1</sup> wersja systemu Windows, wykonaj nastêpuj<sup>1</sup>ce kroki.

# Aby zainstalowaæ sterownik urz¹dzenia dla tej wersji systemu Windows

- 1 Kliknij przycisk **Start**, wskaż polecenie **Ustawienia**, a nastêpnie kliknij polecenie **Drukarki**.
- 2 Kliknij przycisk **Dodaj drukarkê**.
- 3 Wykonuj pojawiaj<sup>1</sup>ce siê na ekranie instrukcje.

## Ważne

Z powodu zmian wprowadzonych w tej wersji systemu Windows, nie mo¿na instalowaæ programu Famous Places przy u¿yciu programu Setup.exe. nale¿y u¿yæ programu Fpsetup.exe, który znajduje siê w tym samym folderze. Program Fpsetup.exe mo¿e nie kopiowaæ niektórych wymaganych sterowników z powodu zmian w sterownikach urz<sup>1</sup>dzeñ Video for Windows. Aby rozwi<sup>1</sup>zaæ ten problem, przed uruchomieniem programu Famous Places, wykonaj nastêpuj<sup>1</sup>ce czynnoœci.

#### Aby skopiowaæ wymagane sk<sup>3</sup>adniki

- 1 Wydrukuj lub przepisz te instrukcje.
- 2 Zakoñcz pracê Instalatora programu Famous Places, a nastêpnie wykonaj nastêpuj<sup>1</sup>ce kroki.
- 3 Kliknij przycisk **Start**, a nastêpnie kliknij polecenie **Uruchom**.
- 4 W polu **Otwórz** wpisz nastêpuj<sup>1</sup>ce polecenie:

## command /c copy x:\indeo.drv %windir%\system /y

gdzie x jest liter<sup>1</sup> stacji CD-ROM.

5 Kliknij przycisk **OK**.

Program Famous Places powinien teraz dzia<sup>3</sup>aæ bez problemów.

Program Star Trek Interactive Technical Manual instaluje sk<sup>3</sup>adniki animacji na dysku twardym w folderze Windows. Jeœli folder zawieraj<sup>1</sup>cy pliki systemu Windows nie ma nazwy Windows, sk<sup>3</sup>adniki animacji mog<sup>1</sup> nie dzia<sup>3</sup>aæ poprawnie. Aby rozwi<sup>1</sup>zaæ ten problem, wykonaj nastêpuj<sup>1</sup>ce kroki.

#### Aby skopiowaæ sk³adniki animacji programu Star Trek

- 1 Wydrukuj lub przepisz te instrukcje.
- 2 Kliknij przycisk **Uruchom program**, a nastêpnie zakoñcz pracê Instalatora programu Star Trek Interactive Technical Manual.
- 3 Po zakończeniu pracy Instalatora, kliknij przycisk **Start**, a nastêpnie kliknij polecenie **Uruchom**.
- 4 W polu **Otwórz** wpisz nastêpuj<sup>1</sup>ce polecenie:

## command /c copy x:\qtw\\*.\* %windir%\system /y

gdzie x jest liter<sup>1</sup> stacji CD-ROM.

- 5 Kliknij przycisk **OK**.
- 6 Ponownie uruchom komputer.

Z powodu zmian wprowadzonych w tej wersji systemu Windows, przed uruchomieniem tego programu nale¿y dodaæ wiersz w pliku System.ini. Zapisz nastêpuj<sup>1</sup>ce instrukcje lub wydrukuj je klikaj<sup>1</sup>c w tym temacie przycisk Drukuj. Po zakoñczeniu pracy Instalatora, wykonaj nastêpuj<sup>1</sup>ce kroki.

# Aby zmodyfikowaæ plik System.ini

1 Kliknij tutaj 🔟, aby uruchomiæ program Edytor konfiguracji systemu.

- W menu **Okno**, kliknij plik **System.ini**. Zlokalizuj sekcjê [386Enh]. 2
- 3 4
- W sekcji [386Enh] dodaj nastêpuj<sup>1</sup>cy wiersz:
- device=vwwsd.386
- W menu **Plik**, kliknij polecenie **Zakoñcz**. Kliknij przycisk **Tak**, aby zapisaæ zmiany. 5
- 6 7
- Ponownie uruchom komputer.

Teraz mo¿na ju¿ uruchomiæ program.

Z powodu zmian wprowadzonych w tej wersji systemu Windows, nie można zakończyæ pracy programu Martian Memorandum naciskaj<sup>1</sup>c klawisze CTRL+Q. Zakończ program naciskaj<sup>1</sup>c klawisze ALT+SPACJA a nastêpnie klikaj<sup>1</sup>c przycisk **Zamknij**.

Z powodu zmian wprowadzonych w tej wersji systemu Windows, nie mo¿na zakończyæ pracy programu Amazon-Guardians of Eden naciskaj<sup>1</sup>c klawisze CTRL+Q. Zakończ program naciskaj<sup>1</sup>c klawisze ALT+SPACJA a nastêpnie klikaj<sup>1</sup>c przycisk **Zamknij**.

Z powodu zmian wprowadzonych w tej wersji systemu Windows, może nie byæ możliwe uruchomienie programu CameraMan for Windows w wersji 2.0.

Jeœli jesteœ w Stanach Zjednoczonych, zadzwoñ do firmy Motion Works pod numer telefonu (604) 685-9975 lub odwiedŸ witrynê firmy w sieci Web <u>http://www.motionworks.com</u>, aby uzyskaæ wiêcej informacji o tym programie. Jeœli jesteœ w innym kraju, zadzwoñ do pomocy technicznej pod numer telefonu podany w dokumentacji programu CameraMan.

Z powodu zmian wprowadzonych w tej wersji systemu Windows, polecane jest nie uruchamianie Instalatora programu Dragon's Lair, kopiuj<sup>1</sup>cego pliki programu Dragon's Lair z dysku CD do komputera. Zamiast tego, uruchom program Dragon.exe bezpoœrednio z dysku CD. Mo¿na dodaæ polecenie uruchamiania tego programu do menu **Start** lub menu **Programy**.

Aby uzyskaæ informacje o dodawaniu poleceñ do menu **Start** lub **Programy**, kliknij przycisk **Start**, kliknij polecenie **Pomoc**, a nastêpnie na karcie **Indeks**, wpisz tekst **menu Start** lub **menu Programy**.

Jeœli Twój komputer nie ma koprocesora, program Shadowcaster nale¿y uruchamiaæ w trybie MS-DOS. Jeœli nie wiesz czy Twój komputer ma koprocesor, zapisz pracê wykonan<sup>1</sup> w innych programach i uruchom program Shadowcaster. Jeœli gra zostanie poprawnie uruchomiona, prawdopodobnie masz ju¿ koprocesor i nie musisz wykonywaæ nastêpuj<sup>1</sup>cych kroków. Jeœli gra nie zostanie poprawnie uruchomiona, wykonaj nastêpuj<sup>1</sup>ce kroki, aby uruchomiæ grê w trybie MS-DOS. Tryb MS-DOS usuwa z pamiêci system Windows i tworzy œrodowisko systemu MS-DOS.

# Aby uruchomiæ program Shadowcaster w trybie MS-DOS

1 Jeœli program jest uruchomiony, zamknij go, a nastêpnie u¿yj ikony **Mój komputer** do jego zlokalizowania.

- 2 Kliknij prawym przyciskiem myszy ikonê programu, a nastêpnie kliknij polecenie **W<sup>3</sup>aœciwoœci**.
- 3 Kliknij kartê Program, a nastêpnie kliknij przycisk Zaawansowane.
- 4 Zaznacz pole wyboru **Tryb MS-DOS**.
- 5 Kliknij przycisk **OK** we wszystkich otwartych oknach dialogowych, a nastêpnie ponownie uruchom program.

## Ważne

Z powodu zmian wprowadzonych w tej wersji systemu Windows, przed uruchomieniem programu TimeActivator nale¿y zmieniæ nazwê dwóch plików. Jeœli nie wykonasz tych czynnoœci, instalacja programu TimeActivator mo¿e nie zakończyæ siê pomyœlnie.

#### Aby zainstalowaæ program TimeActivator

- 1 Kliknij przycisk Start, wskaż polecenie ZnajdŸ, a nastêpnie kliknij polecenie Pliki lub Foldery.
- 2 W polu Nazwa, wpisz nastêpuj<sup>1</sup>cy tekst, a nastêpnie kliknij polecenie ZnajdŸ teraz: odbc\*
- 3 W folderze Windows\System, zlokalizuj pliki Odbc.dll i Odbcinst.dll. Jeœli katalog zawieraj<sup>1</sup>cy pliki systemu Windows nie nazywa siê Windows, pojawi siê inna nazwa folderu.
- 4 Wska¿ plik Odbc.dll, a nastêpnie kliknij menu Plik.
- 5 Kliknij polecenie **Zmieň nazwê**, a nastêpnie wpisz nastêpuj<sup>1</sup>cy tekst: odbc.bak
- 6 Naciœnij klawisz ENTER, a nastêpnie wska¿ plik Odbcinst.dll.
- 7 W menu Plik, kliknij polecenie Zmieň nazwê.
- 8 Wpisz nastêpuj<sup>1</sup>cy tekst, a nastêpnie naciœnij klawisz ENTER.

# odbcinst.bak

9 Uruchom Instalatora programu TimeActivator. Instalacja powinna zakoñczyæ siê pomyœlnie.

## Ważne

Z powodu zmian wprowadzonych w tej wersji systemu Windows, programy Alistair i Alien Invasion mog<sup>1</sup> nie instalowaæ siê poprawnie. Aby zainstalowaæ programy Alistair i Alien Invasion, wykonaj nastêpuj<sup>1</sup>ce kroki. W tym wierszu zawarte s1 informacje dla Instalatora, ¿e obecn1 wersj1 systemu Windows jest wersja 3.1.

# Aby umo¿liwiæ uruchamianie instalacji programów Alistair i Alien Invasion

1 Kliknij tutaj 🔟, aby uruchomiæ program Edytor konfiguracji systemu.

- W menu **Okno**, kliknij plik **Win.ini**. Zlokalizuj sekcjê [Compatibility]. 2
- 3
- W sekcji [Compatibility], wpisz w nowym wierszu nastêpuj<sup>1</sup>cy tekst: DSHELL=0x00200000 4
- 5
- W menu **Plik**, kliknij polecenie **Zakoñcz**. Aby zapisaæ zmiany w pliku Win.ini, kliknij przycisk **Tak**. 6
- Aby kontynuowaæ instalacjê programu Alistair Alien Invasion, kliknij przycisk **Uruchom program**. 7
- 8 Wykonaj ponownie kroki od 1 do 6, ale w kroku 4 usuñ tekst dodany do pliku Win.ini.

Z powodu zmian wprowadzonych w tej wersji systemu Windows, mog<sup>1</sup> wyst<sup>1</sup>piæ problemy z u¿yciem programu Intel Pro Share do przechwytywania obrazów z programów 32-bitowych. Wynika to z tego, ¿e programy 16bitowe i 32-bitowe dzia<sup>3</sup>aj<sup>1</sup> w innych trybach. Aby przechwytywaæ obrazy z 32-bitowego programu, nale¿y zacz<sup>1</sup>æ rysowanie obszaru do przechwytywania w programie 16-bitowym. Narysowany prostok<sup>1</sup>t mo¿e zawieraæ programy 32-bitowe, ale musi zaczynaæ siê z programu 16-bitowego.

Jeœli instalujesz sterowniki dŸwiêku na komputerze IBM ThinkPad przy uruchomionej tej wersji systemu Windows, do poprawnego zainstalowania sterowników, mo¿e byæ konieczne powtórne uruchomienie programu instalacyjnego.

Efekty dŸwiêkowe w programie Sierra On-Line's Front Page Sports Football Pro '95 w tej wersji systemu Windows nie dzia<sup>3</sup>aj<sup>1</sup> poprawnie; konieczne jest uruchomienie programu w trybie MS-DOS. Tryb MS-DOS usuwa z pamiêci system Windows i tworzy œrodowisko systemu MS-DOS.

#### Aby uruchomiæ program Front Page Sports Football Pro 95 w trybie MS-DOS

- 1 Jeœli program jest uruchomiony, zamknij go, a nastêpnie u¿yj ikony **Mój komputer** do jego zlokalizowania.
- 2 Kliknij prawym przyciskiem myszy ikonê programu, a nastêpnie kliknij przycisk W<sup>3</sup>aœciwoœci.
- 3 Kliknij kartê **Program**, a nastêpnie kliknij przycisk **Zaawansowane**.
- 4 Zaznacz pole wyboru **Tryb MS-DOS**.
- 5 Kliknij przycisk **OK** we wszystkich otwartych oknach dialogowych, a nastêpnie ponownie uruchom program.

Po zakoñczeniu programu, gra może przestaæ odpowiadaæ. W tym przypadku, poczekaj na zakoñczenie pracy dysku, naciœnij klawisze ALT+SPACJA, a nastêpnie kliknij przycisk **Zamknij**.

Jeœli jesteœ w Stanach Zjednoczonych, skontaktuj siê z firm<sup>1</sup> CUC Software, dzwoni<sup>1</sup>c pod numer telefonu (800) 757-7707, aby uzyskaæ wiêcej informacji. Jeœli jesteœ w innym kraju, zadzwoñ do pomocy technicznej pod numer telefonu podany w dokumentacji gry. Mo¿esz te¿ odwiedziæ stronê firmy CUC Software w sieci Web <a href="http://www.cucsoftware.com">http://www.cucsoftware.com</a>.

## Ważne

Jeœli wiersz PATH w pliku Autoexec.bat zawiera wiêcej ni¿ 128 znaków, program Lotus cc:Mail for Windows w wersji 2.x lub starszej nie bêdzie dzia<sup>3</sup>a<sup>3</sup> w tej wersji systemu Windows. Aby uruchamiaæ poprzednie wersje programu cc:Mail jeœli wiersz PATH zawiera wiêcej ni¿ 128 znaków, wykonaj nastêpuj<sup>1</sup>ce kroki.

#### Aby zmniejszyæ d³ugoœæ wiersza PATH

1 Kliknij tutaj 🔟, aby uruchomiæ program Edytor konfiguracji systemu.

- 2 W menu **Okno**, kliknij plik **Autoexec.bat**.
- 3 Zlokalizuj wiersz PATH. Wpisy w wierszu s<sup>1</sup> oddzielone œrednikami (;).
- 4 Usuñ wpisy dla programów, które nie s<sup>1</sup> ju¿ zainstalowane lub programów, których rzadko u¿ywasz.
- 5 W menu **Plik**, kliknij polecenie **Zakoñcz**.
- 6 Zapisz zmiany w pliku Autoexec.bat klikaj<sup>1</sup>c przycisk **Tak**.

7 Uruchom ponownie komputer, a nastêpnie uruchom program cc:Mail for Windows w wersji 2.0.

Jeœli jesteœ w Stanach Zjednoczonych, skontaktuj siê z firm<sup>1</sup> Lotus Development Corporation, dzwoni<sup>1</sup>c pod numer telefonu (800) 343-5414, aby uzyskaæ wiêcej informacji o wersji programu cc:Mail zaprojektowanej dla tej wersji systemu Windows. Jeœli jesteœ w innym kraju, zadzwoñ do pomocy technicznej pod numer telefonu podany w dokumentacji programu. Mo¿esz te¿ odwiedziæ stronê firmy Lotus w sieci Web <u>http://www.lotus.com</u>.

Z powodu zmian wprowadzonych w tej wersji systemu Windows, ta wersja programu ClickBook mo¿e nie dzia<sup>3</sup>aæ. Jeœli bêdziesz u¿ywaæ tej wersji, komputer mo¿e przestaæ odpowiadaæ.

Aby uzyskaæ informacje o mo¿liwoœci otrzymania uaktualnionej wersji tego programu, zadzwoñ do pomocy technicznej pod numer telefonu podany instrukcji obs<sup>3</sup>ugi programu.
Z powodu zmian wprowadzonych w tej wersji systemu Windows, ta wersja programu Lightning by Lucid mo¿e nie dzia<sup>3</sup>aæ.

Jeœli jesteœ w Stanach Zjednoczonych, skontaktuj siê z firm<sup>1</sup> Lucid Corp., dzwoni<sup>1</sup>c pod numer telefonu (800) 967-5550, aby uzyskaæ wiêcej informacji o tym programie. Jeœli jesteœ w innym kraju, zadzwoñ do pomocy technicznej pod numer telefonu podany w dokumentacji programu Lightning. Mo¿esz te¿ odwiedziæ stronê firmy Lucid w sieci Web <u>http://www.lucidcorp.com</u>.

Z powodu zmian wprowadzonych w tej wersji systemu Windows, program instalacyjny sterownika Microsoft Mouse wersja 9.01 mo¿e nie dzia<sup>3</sup>aæ. Aby rozwi<sup>1</sup>zaæ ten problem, zainstaluj wersjê sterownika IntelliPoint 1.10.

#### Ważne

Poni¿ej znajduje siê lista znanych problemów i ich rozwi<sup>1</sup>zañ dla programu dBASE w wersji 5.0 uruchamianej w tej wersji systemu Windows. Informacje pochodz<sup>1</sup> od firmy Borland International.

**Problem** Nie można użyæ funkcji RUN() do uruchomienia programu, gdy znajduje siê w KATALOGU O DŁUGIEJ NAZWIE.

**Rozwi<sup>1</sup>zanie** Poniewa¿ program dBASE for Windows w wersji 5.0 zosta<sup>3</sup> zaprojektowany do pracy w systemie Windows 3.1, mo¿na rozwi<sup>1</sup>zaæ ten problem odwo<sup>3</sup>uj<sup>1</sup>c siê do d<sup>3</sup>ugich nazw katalogów u¿ywaj<sup>1</sup>c ich oœmioliterowych odpowiedników rozpoznawanych przez program dBASE. Mo¿na te¿ przed u¿yciem funkcji RUN() przejœæ do KATALOGU O D£UGIEJ NAZWIE (wtedy nie trzeba odwo<sup>3</sup>ywaæ siê do œcie¿ki o d<sup>3</sup>ugiej nazwie).

**Problem** Minimalizowanie lub maksymalizowanie formularza powoduje "znikniêcie" wszystkich zdarzeñ. Na przyk<sup>3</sup>ad spróbuj u¿yæ formularza Animals.z katalogu Samples.

**Rozwi<sup>1</sup>zanie** Program dBASE for Windows w wersji 5.0 zosta<sup>3</sup> zaprojektowany do pracy w systemie Windows 3.1. Ten problem jest znany i nie ma dla niego ¿adnego rozwi<sup>1</sup>zania.

Problem Debuger nie dzia<sup>3</sup>a.

**Rozwi<sup>1</sup>zanie** Debuger dzia<sup>3</sup> a poprawnie jeœli zosta<sup>3</sup> utworzony odpowiedni plik Default.cfg. Program dBASE 5.0 for Windows zosta<sup>3</sup> zaprojektowany do pracy w systemie Windows 3.1. Jeœli napotkasz taki problem, skontaktuj siê z firm<sup>1</sup> Borland International, aby uzyskaæ program tworz<sup>1</sup>cy plik Default.cfg lub spróbuj pobraæ plik z tablicy informacyjnej firmy Borland (bulletin board).

**Problem** Program dBASE staje siê niestabilny po zmianie domyœlnej czcionki w oknie poleceñ. Pojawia siê wtedy komunikat "dBASE May Have Become Unstable".

**Rozwi<sup>1</sup>zanie** Mo¿na zmieniæ czcionkê okna poleceñ, ale trzeba to zrobiæ w pliku Dbasewin.ini, w sekcji CommandWindow. Poni¿ej znajduj<sup>1</sup> siê przyk<sup>3</sup>adowe wiersze, które powoduj<sup>1</sup> wyœwietlanie 13 punktowej czcionki Arial; wiersze mo¿na dodaæ do sekcji CommandWindow. Po prostu dodaj te wiersze w pliku Dbasewin.ini.

InputPaneFont = Arial, 13 ResultsPaneFont = Arial, 13

Program dBASE for Windows w wersji 5.0 zosta<sup>3</sup> zaprojektowany do pracy w systemie Windows 3.1.

**Problem** Klikniêcie prawym przyciskiem myszy w oknie przegl<sup>1</sup>dania na prawej stronie ekranu powoduje, ¿e program dBASE przestaje odpowiadaæ.

**Rozwi<sup>1</sup>zanie** Program dBASE for Windows w wersji 5.0 zosta<sup>3</sup> zaprojektowany do pracy w systemie Windows 3.1. Ten problem jest znany i nie ma dla niego ¿adnego rozwi<sup>1</sup>zania.

Aby uzyskaæ informacje o mo¿liwoœci otrzymania wersji programu dBASE obs<sup>3</sup>uguj<sup>1</sup>cej t<sup>1</sup> wersjê systemu Windows, skontaktuj siê z firm<sup>1</sup> Borland International. Z firm<sup>1</sup> mo¿na siê skontaktowaæ na ró¿ne sposoby: W USA: telefon (800) 331-0877 lub (408) 431-1064; BBS (408) 431-5096; Pomoc techniczna (408) 461-9123, CompuServe GO Borland. Mo¿esz te¿ odwiedziæ stronê firmy Borland w sieci Web <u>http://www.borland.com</u>.

Z powodu wprowadzenia ulepszeñ sterowników ekranu w tej wersji systemu Windows, ten program nie dzia<sup>3</sup>a poprawnie jeœli rozdzielczoœæ ekranu jest inna ni¿ 640 na 480 pikseli.

Aby uzyskaæ informacje o zmianie rozdzielczoœci ekranu, kliknij przycisk **Start**, kliknij polecenie **Pomoc**, a nastêpnie na karcie **Indeks**, wpisz tekst **rozdzielczoϾ**.

Ta wersja programu Perceive Personal OCR for Hand Scanners zosta<sup>3</sup>a zaprojektowana dla systemu Windows 3.1 i mo¿e nie dzia<sup>3</sup>aæ poprawnie w tej wersji systemu Windows.

Aby uzyskaæ wiêcej informacji o tym programie, napisz do firmy MaxSoft-Ocron, Inc., 4110 Clipper Court, Fremont, CA 94538, USA. Mo¿na zadzwoniæ do firmy pod numer telefonu (800) 933-1399 lub odwiedziæ witrynê w sieci Web <u>http://www.maxsoft-ocron.com</u>.

Z powodu zmian wprowadzonych w tej wersji systemu Windows, program ExecuVoice by Dragon Systems, Inc. mo¿e nie dzia<sup>3</sup>aæ. Jeœli u¿yjesz programu ExecuVoice, mo¿e to spowodowaæ powstanie b<sup>3</sup>êdu ochrony i spowodowaæ, ¿e system Windows przestanie odpowiadaæ.

Jeœli jesteœ w Stanach Zjednoczonych, skontaktuj siê z firm<sup>1</sup> Dragon Systems, Inc., aby uzyskaæ wiêcej informacji o tym programie. Zadzwoñ do firmy pod numer telefonu (800) 825-5897 lub (617) 965-5200 lub odwiedŸ witrynê firmy w sieci Web http://www.naturalspeech.com. Jeœli jesteœ w innym kraju, zadzwoñ do pomocy technicznej pod numer telefonu podany w dokumentacji programu. Mo¿esz te¿ odwiedziæ stronê firmy Dragon Systems w sieci Web http://www.naturalspeech.com.

Z powodu zmian wprowadzonych w tej wersji systemu Windows, program At Your Service mo¿e nie dzia<sup>3</sup>aæ i mo¿e spowodowaæ niepoprawne funkcjonowanie systemu Windows.

Poleca siê nie instalowaæ tego programu. Firma Microsoft nie uzyska<sup>3</sup>a ¿adnych informacji o mo¿liwych uaktualnieniach tego programu. Jeœli nie bêd<sup>1</sup> dostêpne ¿adne uaktualnienia, poleca siê skorzystanie z podobnego programu, który zosta<sup>3</sup> zaprojektowany dla tej wersji systemu Windows.

Program GroupWise Coaches niekiedy demonstruje pewne czynnoœci przenosz<sup>1</sup>c kursor myszy do paska menu i symuluj<sup>1</sup>c naciœniêcie myszy. Jeœli uruchomisz program GroupWise w wersji 4.1, ta czynnoœæ nie bêdzie mo¿liwa do wykonania, poniewa¿ ta wersja systemu Windows u¿ywa innej czcionki menu ni¿ w poprzednich wersjach systemu Windows. Symulacja klikniêcia myszy mo¿e mieæ miejsce w z<sup>3</sup>ym menu i mo¿e spowodowaæ zatrzymanie programu Coach. Aby rozwi<sup>1</sup>zaæ ten problem, wykonaj nastêpuj<sup>1</sup>ce kroki.

#### Aby zmieniæ czcionkê u¿ywan<sup>1</sup> w menu

- 1 Kliknij tutaj 🔟, aby otworzyæ okno dialogowe **W**³aœciwoœci: Ekran.
- 2 Kliknij kartê **Wygl<sup>1</sup>d**.
- 3 W polu **Element**, kliknij pozycjê **Menu**.
- 4 W polu **Czcionka**, kliknij pozycjê **Systemowa**.
- 5 Kliknij przycisk **OK**.

Funkcja Meterwin zawarta w programie LANDesk w wersji 2.0 firmy Intel, może spowodowaæ, że system Windows przestanie odpowiadaæ. Aby rozwi<sup>1</sup>zaæ ten problem, usuñ polecenie automatycznie uruchamiaj<sup>1</sup>ce program przy ka¿dym uruchomieniu komputera.

### Aby usun<sup>1</sup>æ automatyczne uruchamianie program Meterwin.exe

1 Kliknij tutaj 🔟, aby uruchomiæ program Edytor konfiguracji systemu.

- W menu **Okno**, kliknij plik **Win.ini**. Zlokalizuj sekcjê [Windows]. 2
- 3

4 Nazwa pliku Meterwin.exe moze siê pojawiæ w wierszu Load= lub the Run=. Usuñ nazwê pliku z wiersza, w którym siê pojawia.

- 5 6
- W menu **Plik**, kliknij polecenie **Zakoñcz**. Zapisz zmiany w pliku Win.ini klikaj<sup>1</sup>c przycisk **Tak**.
- 7 Ponownie uruchom komputer.

Nie mo¿na u¿ywaæ programu Novell NetWare User Tools z klientem sieci Microsoft Client for NetWare. Program Novell NetWare User Tools u¿ywa okreœlonych okien dialogowych do <sup>31</sup>czenia siê z serwerami NetWare. Te okna dialogowe nie s<sup>1</sup> obs<sup>3</sup>ugiwane przez 32-bitowego klienta NetWare. Jeœli chcesz nadal u¿ywaæ programu Novell NetWare User Tools, u¿yj oprogramowania sieciowego, które by<sup>3</sup>o na komputerze przed zainstalowaniem systemu Windows.

Aby uzyskaæ wiêcej informacji, skontaktuj siê z administratorem sieci.

### Ważne

Z powodu zmian wprowadzonych w tej wersji systemu Windows, wersje tego programu instalacyjnego utworzone przed rokiem 1995 mog<sup>1</sup> nie dzia<sup>3</sup>aæ poprawnie. Program instalacyjny mo¿e nie tworzyæ folderów i ikon programu g<sup>3</sup>ównego. Aby rozwi<sup>1</sup>zaæ ten problem, wykonaj nastêpuj<sup>1</sup>ce kroki.

#### Aby utworzyæ foldery i ikony dla tego programu

- 1 Wydrukuj lub przepisz te instrukcje.
- 2 Kontynuuj dzia<sup>3</sup>anie programu instalacyjnego.
- 3 Po zakończeniu dzia<sup>3</sup>ania programu instalacyjnego, uruchom ponownie komputer.
- 4 Kliknij przycisk **Start**, a nastêpnie kliknij polecenie **Uruchom**.
- 5 W polu **Otwórz** wpisz nastêpuj<sup>1</sup>ce polecenie:

# grpconv

6 Kliknij przycisk **OK**.

Po zakoñczeniu dzia<sup>3</sup>ania programu GrpConv, kliknij przycisk **Start**, a nastêpnie wska¿ polecenie **Programy**. Pojawi siê lista wielu podmenu, <sup>31</sup>cznie z w<sup>3</sup>aœnie utworzonym podmenu **Pilgrim**. Wska¿ podmenu **Pilgrim**, a nastêpnie kliknij ikonê programu, który chcesz uruchomiæ.

Ta wersja programu Microsoft Excel nie jest w pe<sup>3</sup>ni zgodna z t<sup>1</sup> wersj<sup>1</sup> systemu Windows. Jeœli u¿yjesz poleceñ **Drukuj** lub **Podgl<sup>1</sup>d wydruku**, program Excel mo¿e przestaæ odpowiadaæ.

Jeœli jesteœ w Stanach Zjednoczonych, skontaktuj siê z firm<sup>1</sup> Microsoft, dzwoni<sup>1</sup>c pod numer telefonu (800) 426-9400, aby uzyskaæ rozwi<sup>1</sup>zanie tego problemu. Jeœli jesteœ w innym kraju, zadzwoñ do pomocy technicznej pod numer telefonu podany w dokumentacji programu Excel. Mo¿esz te¿ odwiedziæ stronê firmy Microsoft w sieci Web <u>http://www.microsoft.com</u>.

Jeœli pojawi siê komunikat "LINKBUG sees unknown version", oznacza to, ¿e masz wymagaj<sup>1</sup>c<sup>1</sup> uaktualnienia starsz<sup>1</sup> wersjê programu Fortran 77.

Jeœli jesteœ w Stanach Zjednoczonych, skontaktuj siê z firm<sup>1</sup> Absoft, aby uzyskaæ informacje o mo¿liwoœci otrzymania wersji programu zaprojektowanej dla tej wersji systemu Windows. Z firm<sup>1</sup> mo¿na siê skontaktowaæ, dzwoni<sup>1</sup>c pod numer telefonu (248) 853-0050 lub odwiedzaj<sup>1</sup>c witrynê w sieci Web <u>http://www.absoft.com</u>. Jeœli jesteœ w innym kraju, zadzwoñ do pomocy technicznej pod numer telefonu podany w dokumentacji programu Fortran 77.

Program LANDESK w wersji 2.0 i starsze używa programu rezydentnego o nazwie Usertsr.exe, który może spowodowaæ, że ta wersja systemu Windows przestanie odpowiadaæ podczas używania protoko<sup>3</sup>u zgodnego z IPX/SPX firmy Microsoft (Nwlink.vxd) lub protoko<sup>3</sup>u udostêpniania plików i drukarek dla sieci Microsoft Networks (Vserver.vxd).

Wersja programu rezydentnego zaprojektowana dla tej wersji systemu Windows jest dostêpna w biuletynie BBS firmy Intel lub w pomocy technicznej firmy Intel. Numery telefonów biuletynu BBS i pomocy technicznej znajduj<sup>1</sup> siê w dokumentacji programu LANDESK.
Ten program mo¿e nie dzia<sup>3</sup>aæ poprawnie w tej wersji systemu Windows.

Aby uzyskaæ wiêcej informacji o wersji programu zaprojektowanej dla tej wersji systemu Windows, skontaktuj siê z firm<sup>1</sup> Traveling Software, Inc.,, dzwoni<sup>1</sup>c pod numer telefonu (800) 487-4320 lub (425) 483-8088. Mo¿esz te¿ odwiedziæ stronê firmy Traveling Software w sieci Web <u>http://www.travelingsoftware.com</u>.

Ten program mo¿e nie dzia<sup>3</sup>aæ poprawnie jeœli ustawienie paska zadañ to **Zawsze na wierzchu**. Uruchomienie tego programu przy pasku zadañ na wierzchu mo¿e spowodowaæ powstanie problemów. Jeœli pojawi<sup>1</sup> siê problemy, wykonaj poni¿sze kroki.

### Aby zmieniæ ustawienia paska zadañ

Kliknij przycisk Start, wskaż polecenie Ustawienia, a nastêpnie kliknij polecenie Pasek zadañ i menu Start.
Kliknij, aby wyczyœciæ pole wyboru Zawsze na wierzchu.

Aby uzyskaæ wiêcej informacji o tym programie, skontaktuj siê z producentem lub sprzedawc<sup>1</sup> oprogramowania.

Informacje o produktach ProShareä s<sup>1</sup> dostêpne na stronie firmy Intel w sieci Web <u>http://www.intel.com</u>. Mo¿na równie¿ zadzwoniæ pod numer telefonu (tylko w Stanach Zjednoczonych) (800) 538-3373 lub (916) 377-7000.

Ten program instalacyjny utworzy<sup>3</sup> pliki PIF, które w tej wersji systemu Windows musz<sup>1</sup> zostaæ usuniête przed uruchomieniem programu. Dokoñcz instalacjê a nastêpnie wykonaj nastêpuj<sup>1</sup>ce kroki.

## Aby usun<sup>1</sup>æ pliki PIF utworzone przez ten program instalacyjny

- 1 Kliknij przycisk Start, wskaż polecenie ZnajdŸ, a nastêpnie kliknij polecenie Pliki lub foldery.
- 2 Kliknij przycisk **Przegl<sup>1</sup>daj**, a nastêpnie kliknij znak plus (+) przy dysku na którym program zosta<sup>3</sup> zainstalowany.
- 3 Kliknij folder zawieraj<sup>1</sup>cy program, a nastêpnie kliknij przycisk **OK**.
- 4 W polu **Nazwa**, wpisz nastêpuj<sup>1</sup>cy tekst:

# \*.pif

- 5 Kliknij przycisk **ZnajdŸ teraz**.
- 6 Kliknij ka¿dy ze znalezionych przez system Windows plik PIF i naciœnij klawisz DEL.
- 7 Uruchom zainstalowany program. Ta wersja systemu Windows automatycznie utworzy nowe pliki PIF zgodne z nowym œrodowiskiem systemu Windows.

To narzêdzie tworzenia kopii zapasowej zosta<sup>3</sup>o zaprojektowane dla systemu Windows 3.1. Poniewa¿ ta wersja systemu Windows obs<sup>3</sup>uguje d<sup>3</sup>ugie nazwy plików, ten program mo¿e nie dzia<sup>3</sup>aæ poprawnie.

Aby uzyskaæ wiêcej informacji o wersji programu zaprojektowanej dla tej wersji systemu Windows, skontaktuj siê z producentem lub sprzedawc<sup>1</sup> oprogramowania.

ta wersja programu Central Point Backup zosta<sup>3</sup>a zaprojektowana dla systemu Windows 3.1. Z powodu zmian wprowadzonych w tej wersji systemu Windows, niektóre funkcje programu mog<sup>1</sup> nie dzia<sup>3</sup>aæ poprawnie.

Jeœli jesteœ w Stanach Zjednoczonych, skontaktuj siê z firm<sup>1</sup> Symantec Corporation, dzwoni<sup>1</sup>c pod numer telefonu (800) 441-7234, aby uzyskaæ informacje o mo¿liwoœci otrzymania uaktualnionej wersji tego programu. Jeœli jesteœ w innym kraju, zadzwoñ do pomocy technicznej pod numer telefonu podany w dokumentacji programu. Mo¿esz te¿ odwiedziæ stronê firmy Symantec w sieci Web <u>http://www.symantec.com</u>.

Z powodu zmian wprowadzonych w tej wersji systemu Windows, prze<sup>31</sup>czanie pomiêdzy programem Navigator w wersji 2.0 a t<sup>1</sup> wersj<sup>1</sup> systemu Windows jest mo¿liwe tylko w przypadku otrzymania poprawki od pomocy technicznej firmy Packard Bell.

Aby uzyskaæ informacje o możliwoœci otrzymania poprawki, skontaktuj siê z firm<sup>1</sup> Packard Bell, dzwoni<sup>1</sup>c pod numer telefonu (800) 598-3000 lub (900) 555-3388. Możesz też odwiedziæ stronê firmy Packard-Bell w sieci Web <u>http://www.packardbell.com</u>.

### Wa;ne

Z powodu zmian wprowadzonych w tej wersji systemu Windows, program QuickBooks w wersji 2.0 i 3.0 ma problemy z niektórymi funkcjami.

Jeœli u¿ywasz programu QuickBooks w wersji 2.0 lub 3.0 i u¿ywasz drukarki sieciowej, upewnij siê, ¿e œcie¿ka sieciowa jest skojarzona z portem drukarki (znane jako przechwytywanie portu drukarki).

Kliknij tutaj , aby uzyskaæ informacje o przechwytywaniu portu drukarki. Jeœli u¿ywasz programu QuickBooks w wersji 2.0 i chcesz u¿ywaæ tej wersji systemu Windows, wykonaj nastêpuj<sup>1</sup>ce kroki.

## Aby dostosowaæ program QuickBooks do poprawnej pracy w tej wersji systemu Windows

1 Kliknij tutaj 🔄, aby uruchomiæ program Uzgadnianie.

- 2 W menu Plik, kliknij polecenie Wybierz program.
- W polu Szukaj w, kliknij Mój komputer. 3

4 Dwukrotnie kliknij dysk, który zawiera program QuickBooks. Program QuickBooks zwykle znajduje siê na dysku C.

- Zlokalizuj folder, który zawiera program QuickBooks i kliknij go. 5
- Zlokalizuj ikonê programu QBW i kliknij j1. 6
- 7 W programie Uzgadnianie, zaznacz pole wyboru Formanty stylu Win 3.1.

8 W menu File, kliknij polecenie Save, a nastêpnie kliknij polecenie Exit.

Aby uzyskaæ informacje o mo; liwoœci otrzymania uaktualnionej wersji tego programu, skontaktuj siê z producentem sprzêtu. Mo¿esz tak; e odwiedziæ witrynê firmy Intuit Inc. w sieci Web http://www.intuit.com.

Program Microsoft Fortran PowerStation dla MS-DOS i Windows zosta<sup>3</sup> zaprojektowany do optymalnej pracy w systemie Windows 3.1. Jeœli bêdziesz u¿ywaæ programu Microsoft Fortran PowerStation w tej wersji systemu Windows, programy graficzne skompilowane przy u¿yciu tego programu zatrzymaj<sup>1</sup> siê przy próbie ich uruchomienia. Zamiast wyœwietlenia grafiki pojawi siê b<sup>31</sup>d czasu wykonania.

Do rozwi<sup>1</sup>zania tego problemu dostêpna jest poprawka programowa. Jeœli wci<sup>1</sup>ż używasz wersji 1.0 zamiast 1.0a, musisz uzyskaæ uaktualnion<sup>1</sup> wersjê tego programu. Aby okreœliæ czy używasz wersji 1.0a, otwórz folder Bin, a nastêpnie uruchom program Link.exe. Jeœli masz wersjê 1.0a, pojawi siê tekst "Version 1.0F".

# Aby uzyskaæ poprawkê do programu Microsoft Fortran PowerStation

- 1 Kliknij przycisk Start, a nastêpnie kliknij polecenie Uruchom.
- 2 W polu Otwórz, wpisz:

# ftp.microsoft.com

- 3 Kliknij katalog **Softlib**.
- 4 Kliknij katalog **MSLFILES**.
- 5 Kliknij plik FPSFIX95.EXE, aby go pobraæ.

Z powodu zmian wprowadzonych w tej wersji systemu Windows, ten program może nie instalowaæ siê poprawnie. Możesz rozwi<sup>1</sup>zaæ ten problem dodaj<sup>1</sup>c wiersz w pliku System.ini. W tym wierszu zawarte s<sup>1</sup> informacje dla Instalatora, że obecn<sup>1</sup> wersj<sup>1</sup> systemu Windows jest wersja 3.1.

## Aby umo¿liwiæ uruchamianie Instalatora

1 Wydrukuj lub przepisz te instrukcje.

2 Kliknij tutaj 🔟, aby uruchomiæ program Edytor konfiguracji systemu.

- 3 W menu **Okno**, kliknij plik **Win.ini**.
- 4 Zlokalizuj sekcjê [Compatibility].
- 5 W sekcji [Compatibility], wpisz w nowym wierszu nastêpuj<sup>1</sup>cy tekst:
- DSHELL=0x00200000
- 6 W menu **Plik**, kliknij polecenie **Zakoñcz**.
- 7 Aby zapisaæ zmiany w pliku Win.ini, kliknij przycisk **Tak**.
- 8 Uruchom ponownie komputer, a nastêpnie uruchom ponownie Instalatora.

9 Wykonaj ponownie kroki od 2 do 7, ale w kroku 5 usuñ tekst dodany do pliku Win.ini.

Program Reflection X w wersji 4.0 i 4.1 nie dzia<sup>3</sup>a w tej wersji systemu Windows.

Jeœli jesteœ w Stanach Zjednoczonych, skontaktuj siê z obs<sup>3</sup>uga klienta WRQ, aby uzyskaæ wiêcej informacji o tym programie. Z firm<sup>1</sup> mo¿na siê skontaktowaæ pod numerem telefonu (206) 217-7100; faksem (206) 217-0293 i poczt<sup>1</sup>: WRQ, 1500 Dexter Avenue North, Seattle WA 98109-3051.

Jeœli jesteœ w innym kraju, skontaktuj siê z firm<sup>1</sup> dzwoni<sup>1</sup>c pod numer telefonu 31-70-375-11-00; faksem: 31-70-356-12-44; poczt<sup>1</sup>: WRQ Europe, Buitenhof 47, 2513 AH Den Haag, The Netherlands.

Mo¿esz tak¿e odwiedziæ witrynê firmy WRQ w sieci Web http://www.wrq.com.

Z powodu zmian wprowadzonych w systemie Windows 95, pliki programów Microsoft Mouse Manager lub IntelliPoint o nazwie Pointer.exe i Pointer.dll mog<sup>1</sup> przy u¿yciu funkcji SnapTo generowaæ komunikaty o b<sup>3</sup>êdach. Aby rozwi<sup>1</sup>zaæ ten problem, zaktualizuj pliki Pointer.exe i Pointer.dll.

### Aby uaktualniæ pliki Pointer.exe i Pointer.dll

- 1 Kliknij tutaj 🔄, aby wyœwietliæ okno dialogowe W<sup>3</sup>aœciwoœci: Mysz.
- 2 Kliknij kartê Ogólne, a nastêpnie kliknij przycisk Zmieñ.

Jeœli pozycja Mysz Microsoft jest ju¿ zaznaczona, nie musisz wykonywaæ nastêpnych kroków. Mo¿e byæ jednak konieczne wykonanie nastêpuj<sup>1</sup>cych kroków.

- 3 Kliknij opcjê Poka¿ wszystkie urz¹dzenia.
- 4 W polu Producenci, kliknij pozycjê Microsoft.
- 5 W polu Modele, kliknij typ posiadanej myszy, a nastêpnie kliknij przycisk OK.

Zostan<sup>1</sup> skopiowane do komputera uaktualnione wersje programów Pointer.exe i Pointer.dll z dysków instalacyjnych systemu Windows lub dysku CD.

## Notki

B<sup>3</sup>êdy kopiowania powstan<sup>1</sup>, jeœli plik Autoexec.bat bêdzie zawiera<sup>3</sup> wiersz okreœlaj<sup>1</sup>cy nieprawid<sup>3</sup>owy wpis Mouse lub nieprawid<sup>3</sup>owy folder Msinput na dysku twardym, na przyk<sup>3</sup>ad "SET MOUSE=C:\MOUSE" lub "SET MSINPUT=C:\MSINPUT." Jeœli te b<sup>3</sup>êdy siê pojawi<sup>1</sup>, wydrukuj lub zapisz nastêpuj<sup>1</sup>ce instrukcje. Nastêpnie w pliku Autoexec.bat skoryguj wiersz SET MOUSE lub SET MSINPUT, uruchom ponownie system Windows i powtórz poprzedni<sup>1</sup> procedurê.

Jeœli wybrana jest mysz Microsoft i wci<sup>1</sup>¿ przy uruchamianiu funkcji programu Mouse Manager lub IntelliPoint pojawiaj<sup>1</sup> siê ostrze¿enia, oznacza to, ¿e nowe pliki nie zosta<sup>3</sup>y skopiowane do poprawnej lokalizacji na dysku twardym. Aby skorygowaæ ten problem, wykonaj poni¿sze kroki.

#### Aby zast<sup>1</sup>piæ starsze pliki w<sup>3</sup>aœnie zainstalowanymi nowszymi plikami

- 1 Kliknij przycisk Start, wskaż polecenie ZnajdŸ, a nastêpnie kliknij polecenie Pliki lub foldery.
- 2 W polu Nazwa, wpisz:

## pointer.\*

3 Kliknij przycisk ZnajdŸ teraz.

Prawdopodobnie pojawi<sup>1</sup> siê dwa zestawy plików Pointer. Starsze wersje tych plików zwykle znajduj<sup>1</sup> siê w folderach o nazwie C:\Mouse, C:\Msinput lub C:\Msmouse.

4 Skopiuj pliki Pointer z folderu Windows do folderu zawieraj<sup>1</sup>cego starsze wersje tych plików. Ta czynnoœæ zast<sup>1</sup>pi starsze wersje plików.

Program QualiType FontHandler w wersji 1.0 zosta<sup>3</sup> zaprojektowany dla systemu Windows 3.1. Funkcje instalacji, dezinstalacji i grupowania czcionek TrueType mog<sup>1</sup> nie dzia<sup>3</sup>aæ poprawnie w tej wersji systemu Windows. Funkcje programu FontHandler do ogl<sup>1</sup>dania zainstalowania czcionek, drukowania przyk<sup>3</sup>adowych arkuszy oraz instalowania, dezinstalacji i grupowania czcionek Adobe Type Manager bêd<sup>1</sup> jednak dzia<sup>3</sup>a<sup>3</sup>y w tej wersji systemu Windows.

Jeœli jesteœ w Stanach Zjednoczonych, skontaktuj siê z firm<sup>1</sup> QualiType, aby uzyskaæ wiêcej informacji o uaktualnionej wersji programu FontHandler. Aby zamówiæ uaktualniona wersjê programu, zadzwoñ pod numer (800) 950-2921. Aby uzyskaæ informacje, zadzwoñ pod numer (313) 822-2921 lub wyœlij wiadomoœæ e-mail do firmy QualiType pod adres 74777.3435@compuserve.com. Mo¿esz tak¿e odwiedziæ witrynê firmy QualiType w sieci Web <u>http://www.qualitype.com</u>.

Jeœli jesteœ w innym kraju, zadzwoñ do pomocy technicznej pod numer telefonu podany w dokumentacji programu QualiType FontHandler.

Przy uruchomieniu Instalatora programu Microsoft Sound System w wersji 2.0, pojawi siê monit o zast<sup>1</sup>pienie plików ju¿ znajduj<sup>1</sup>cych siê na dysku twardym. Upewnij siê, ¿e przy ka¿dym monicie o zast<sup>1</sup>pienie plików odpowiedŸ bêdzie **Nie**. Jeœli klikniesz przycisk **Tak**, komputer mo¿e przestaæ odpowiadaæ i mo¿e byæ konieczna ponowna instalacja systemu Windows.

Nie u¿ywaj narzêdzia Cirrus Logic WinMode do zmiany ustawieñ ekranu w tej wersji systemu Windows. Aby dostosowaæ rozdzielczoœæ ekranu, paletê kolorów i inne ustawienia, kliknij przycisk **Start**, wska¿ polecenie **Ustawienia**, kliknij polecenie **Panel sterowania**, a nastêpnie dwukrotnie kliknij ikonê **Ekran**.

Możesz skonfigurowaæ szybkoœæ odœwieżania przy użyciu narzêdzia Clmode opartego na trybie MS-DOS. W tym celu wykonaj nastêpuj<sup>1</sup>ce kroki.

### Aby skonfigurowaæ szybkoœæ odœwie¿ania ekranu

- 1 Wydrukuj lub przepisz te instrukcje.
- 2 Kliknij przycisk Start, a nastêpnie kliknij polecenie Zamknij system.
- 3 Kliknij przycisk Uruchom ponownie, a nastêpnie kliknij przycisk OK.
- 4 Gdy pojawi siê tekst "Uruchamianie systemu Windows", naciœnij i zwolnij klawisz F8.
- 5 Naciœnij klawisz 6, aby uruchomiæ tylko wiersz poleceñ, a nastêpnie naciœnij klawisz ENTER.
- 6 W wierszu poleceñ wpisz:

#### c:\windows\vgautil\clmode

- 7 U¿yj programu Clmode do zmiany szybkoœci odœwie¿ania.
- 8 Zamknij program Clmode, a nastêpnie uruchom ponownie komputer.

Aby uzyskaæ uaktualnion<sup>1</sup> wersjê programu WinMode, która jest zgodna z t<sup>1</sup> wersj<sup>1</sup> systemu Windows, skontaktuj siê z producentem sprzêtu.

Program Uninstaller 2 zosta<sup>3</sup> zaprojektowany dla systemu Windows w wersji 3.1 i mo¿e nie byæ zgodny z t<sup>1</sup> wersj<sup>1</sup> systemu Windows. Polecane jest uaktualnienie do najnowszej wersji programu Uninstaller, zaprojektowanej dla tej wersji systemu Windows.

Aby uzyskaæ wiêcej informacji, lub uzyskaæ pomoc lub poprawki, odwiedŸ witrynê firmy CyberMedia w sieci Web <u>http://www.cybermedia.com</u>.

Narzêdzie Norton Rescue Disk może nie dzia<sup>3</sup>aæ poprawnie w tej wersji systemu Windows, ponieważ używany jest system obs<sup>3</sup>ugi dużych dysków (FAT32). Gdy Instalator monituje o utworzenie Dysku ratunkowego, kliknij przycisk **Nie**.

Ta wersja programu The Norton Utilities nie dzia<sup>3</sup>a poprawnie w tej wersji systemu Windows, poniewa¿ u¿ywany jest system obs<sup>3</sup>ugi du¿ych dysków (FAT32). Jeœli wybierzesz instalacjê tego programu, gdy Instalator bêdzie monitowaæ o utworzenie Dysku ratunkowego, kliknij przycisk **Nie**. Ponadto, jeœli masz wiêcej ni¿ 2 GB wolnego miejsca na dysku, nie instaluj programu Norton Protected Recycle Bin.

Program Norton Rescue Disk nie dzia<sup>3</sup>a poprawnie w tej wersji systemu Windows, poniewa¿ u¿ywany jest system obs<sup>3</sup>ugi du¿ych dysków (FAT32).

Funkcja The Norton UnErase nie dzia<sup>3</sup>a poprawnie w tej wersji systemu Windows, poniewa¿ u¿ywany jest system obs<sup>3</sup>ugi du¿ych dysków (FAT32).

Funkcja cofania programu Norton File Manager nie dzia<sup>3</sup>a poprawnie w tej wersji systemu Windows, poniewa¿ u¿ywany jest system obs<sup>3</sup>ugi du¿ych dysków (FAT32). Ponadto, karta **Deleted files** w programie Norton File Manager nie pokazuje plików na dyskach FAT32.

Ta wersja programu Speed Disk nie może optymalizowaæ dysków przy użyciu systemu obs<sup>3</sup>ugi dużych dysków (FAT32). Ponadto w tej wersji systemu Windows nie jest możliwe optymalizowanie plików wymiany.

Program Norton Disk Doctor nie bêdzie dzia<sup>3</sup>a<sup>3</sup> poprawnie w tej wersji systemu Windows. Z powodu zmian wprowadzonych w tej wersji systemu Windows, program Norton Disk Doctor mo¿e niepoprawnie raportowaæ b<sup>3</sup>êdy w bajcie mediów na wiêkszoœci dysków twardych. Ponadto program Disk Doctor nie mo¿e sprawdzaæ dysków u¿ywaj<sup>1</sup>cych systemu obs<sup>3</sup>ugi du¿ych dysków (FAT32).

Ta wersja programu Norton Utilities nie bêdzie dzia<sup>3</sup>aæ poprawnie w tej wersji systemu Windows, poniewa¿ u¿ywany jest system obs<sup>3</sup>ugi du¿ych dysków (FAT32). Narzêdzie Disk Image nie mo¿e tworzyæ obrazów dysków u¿ywaj<sup>1</sup>cych systemu obs<sup>3</sup>ugi du¿ych dysków. Zmieñ konfiguracjê programu Norton System Doctor, tak aby nie próbowa<sup>3</sup> automatycznie tworzyæ obrazów tych dysków.

Ponadto program Norton Disk Doctor nie bêdzie móg<sup>3</sup> sprawdzaæ dysków u¿ywaj<sup>1</sup>cych systemu obs<sup>3</sup>ugi du¿ych dysków (FAT32) i bêdzie nieprawid<sup>3</sup>owo raportowa<sup>3</sup> b<sup>3</sup>êdy na dyskach twardych. Program Speed Disk nie bêdzie móg<sup>3</sup> optymalizowaæ dysków u¿ywaj<sup>1</sup>cych systemu obs<sup>3</sup>ugi du¿ych dysków. Aby usun<sup>1</sup>æ funkcje programu System Doctor Image, Disk Integrity i Fragmentation, kliknij prawym przyciskiem myszy ka¿d<sup>1</sup> z funkcji, a nastêpnie kliknij przycisk **Remove**. Jeœli masz wiêcej ni¿ 2 GB wolnego miejsca na dysku, nie w<sup>31</sup>czaj funkcji **Kosza** Norton Protection.

Ta wersja programu F-PROT Professional nie może skanowaæ sektorów rozruchowych dysków twardych używaj<sup>1</sup>cych systemu obs<sup>3</sup>ugi dysków twardych (FAT32). Ponadto, na dyskach FAT32, wskaÿnik postêpu może przekroczyæ swój zakres zbyt szybko. Jeœli wykonasz próbê skanowania sektora rozruchowego dysku FAT32, pojawi siê ostrzeżenie. Aby kontynuowaæ, kliknij przycisk **OK** i skanowanie plików bêdzie odbywa<sup>3</sup>o siê bez przeszkód. Aby unikn<sup>1</sup>æ pojawiania siê okna dialogowego z ostrzeżeniem, można wy<sup>31</sup>czyæ skanowanie sektora rozruchowego. W tym celu, w programie F-PROT Professional zaznacz zadanie Scan Hard Drives, kliknij menu **Task**, kliknij polecenie **Properties**, a nastêpnie wyczyœæ pole wyboru **Boot Sectors**.

Aby uzyskaæ wiêcej informacji, skontaktuj siê z firm<sup>1</sup> Command Software Systems.

| Aby<br>skontaktowa<br>æ siê przy<br>u¿yciu | Wykonaj nastêpuj¹c¹ czynnoœæ                                                                                           |
|--------------------------------------------|----------------------------------------------------------------------------------------------------|
| Poczty                                     | Wyœlij pod adres:                                                                                                    |
|                                            | 1061 E. Indiantown Road, Suite 500,<br>Jupiter, FL 33477                                                               |
| Telefonu                                   | Zadzwoñ pod numer (tylko w USA)<br>(800) 423-9147 (sprzeda¿)<br>Zadzwoñ pod numer (561) 575-3200<br>(pomoc techniczna) |
| Witryny sieci<br>Web                       | OdwiedŸ witrynê<br><u>http://www.commandcom.com</u>                                                                    |

Ta wersja programu Dunce mo¿e nie dzia³aæ poprawnie w tej wersji systemu Windows.

Aby uzyskaæ informacje o mo¿liwoœci otrzymania uaktualnionej wersji tego programu, skontaktuj siê z firm<sup>1</sup> Vector Development.

| Aby<br>skontaktowaæ siê<br>przy u¿yciu | Wykonaj nastêpuj¹c¹<br>czynnoϾ                                 |
|----------------------------------------|----------------------------------------------------------------|
| Telefonu                               | Zadzwoñ pod numer (913) 539-<br>6106                           |
| Poczty                                 | Wyœlij pod adres:                                              |
|                                        | Vector Development<br>P.O. Box 831<br>Manhattan, KS 66505-0831 |
| Poczty e-mail                          | Wyœlij pod adres<br>vecdev@cjnetworks.com                      |
| Witryny sieci Web                      | OdwiedŸ witrynê<br><u>http://www.vecdev.com</u>                |

# Wa¿ne

Ta wersja programu PartitionMagic mo¿e nie dzia<sup>3</sup>aæ poprawnie na tym komputerze, poniewa¿ u¿ywany jest system obs<sup>3</sup>ugi du¿ych dysków (FAT32).

Aby uzyskaæ informacje o mo¿liwoœci otrzymania uaktualnionej wersji tego programu zgodnej z systemem obs<sup>3</sup>ugi du¿ych dysków (FAT32), odwiedŸ witrynê firmy PowerQuestWeb w sieci Web <u>http://www.powerquest.com</u>.

Ten program może nie dzia<sup>3</sup>aæ poprawnie na tym komputerze, ponieważ używany jest system obs<sup>3</sup>ugi dużych dysków (FAT32).

Aby uzyskaæ informacje o możliwoæci otrzymania uaktualnionej wersji tego programu zgodnej z systemem obs<sup>3</sup>ugi dużych dysków (FAT32), skontaktuj siê z firm<sup>1</sup> Helix Software, dzwoni<sup>1</sup>c pod numer telefonu (800) 451-0551, (408) 988-3832 lub odwiedŸ witrynê w sieci Web <u>http://www.helixsoftware.com</u>.

# Wa;ne

Ta wersja programu d-Time może nie dzia<sup>3</sup>aæ poprawnie na tym komputerze, ponieważ używany jest system obs<sup>3</sup>ugi dużych dysków (FAT32).

Aby uzyskaæ informacje o mo¿liwoœci otrzymania uaktualnienia zgodnego z systemem obs<sup>3</sup>ugi du¿ych dysków, skontaktuj siê z firm<sup>1</sup> Acceleration Software.

| Aby<br>skontaktowaæ<br>siê przy u¿yciu | Wykonaj nastêpuj¹c¹ czynnoœæ                     |
|----------------------------------------|--------------------------------------------------|
| Telefonu                               | Zadzwoñ pod numer (360) 598-2456.                |
| Poczty e-mail                          | Wyœlij pod adres<br>support@accelerationsw.com   |
| Witryny sieci<br>Web                   | OdwiedŸ witrynê<br>http://www.accelerationsw.com |

Sterowniki Dosdata.sys i Dos-up.sys, u¿yte podczas procesu optymalizacji programu QEMM w wersji 8.0, nie s<sup>1</sup> w pe<sup>3</sup>ni zgodne z t<sup>1</sup> wersj<sup>1</sup> systemu Windows. Skontaktuj siê z firm<sup>1</sup> Quarterdeck Corporation, dzwoni<sup>1</sup>c pod numer telefonu (800) 354-3222, aby uzyskaæ nowe wersje tych sterowników lub odwiedŸ witrynê w sieci Web<sub>\_</sub> <u>http://www.quarterdeck.com</u>.

Jeœli jesteœ w innym kraju, skontaktuj siê z firm<sup>1</sup> Quarterdeck w sposób podany w dokumentacji programu QEMM.

Instalowanie programu CleanSweep w wersji 3.04 lub starszej w systemie Windows 98 nie jest polecane. Te wersje programu CleanSweep zastêpuj<sup>1</sup> niektóre podstawowe pliki systemowe i mog<sup>1</sup> spowodowaæ nieprawid<sup>3</sup>ow<sup>1</sup> pracê systemu Windows 98 i innych aplikacji.

Jeœli musisz zainstalowaæ program CleanSweep w wersji 3.04 lub starszej, wykonaj nastêpuj<sup>1</sup>ce kroki:

## Aby zainstalowaæ program CleanSweep w wersji 3.04 lub starszej

1 ZnajdŸ i utwórz kopie zapasowe nastêpuj<sup>1</sup>cych plików:

| 5 | Advapi32.dll |
|---|--------------|
| 5 | MFC42.dll    |
| 5 | Olepro32.dll |
| 5 | Urlmon.dll   |
| 5 | Wininet.dll  |

2 Zainstaluj program CleanSweep, a nastêpnie uruchom ponownie komputer w trybie MS-DOS.

3 Zast<sup>1</sup>p istniej<sup>1</sup>ce pliki .dll plikami z kopii zapasowej utworzonej w kroku 1.

4 Ponownie uruchom komputer.

## Notka

Aby uzyskaæ wiêcej informacji o programie CleanSweep, skontaktuj siê z firm<sup>1</sup> Quarterdeck Corporation, dzwoni<sup>1</sup>c pod numer telefonu (800) 354-3222 lub odwiedŸ witrynê w sieci Web<u>http://www.quarterdeck.com</u>.

# Wa;ne

Nie uruchamiaj programu zastêpuj<sup>1</sup>cego pasek adresów InterLeap 1.z programem Internet Explorer 4.0. W przeciwnym przypadku nie bêdzie możliwe uruchomienie systemu operacyjnego. Skontaktuj siê z producentem, aby uzyskaæ informacje o możliwoœci otrzymania uaktualnionej wersji tego programu.

Nie instaluj poprzedniej wersji programu Internet Explorer na programie Internet Explorer 4.0. Starsze wersje programu Internet Explorer nie pozwalaj<sup>1</sup> na poprawne funkcjonowanie programu Internet Explorer 4.0. Jeœli przypadkowo zainstalujesz starsz<sup>1</sup> wersjê programu Internet Explorer na programie Internet Explorer 4.0, odinstaluj program Internet Explorer a nastêpnie ponownie zainstaluj program Internet Explorer 4.0.

Program NetMeter nie może ustanowiæ po<sup>31</sup>czenia internetowego w systemie Windows 98. Aby uzyskaæ informacje o możliwoœci otrzymania uaktualnionej wersji tego narzêdzia, skontaktuj siê z firm<sup>1</sup> Starfish Software. Jeœli jesteœ w innym kraju, zadzwoñ pod numer telefonu pomocy technicznej podany w dokumentacji oprogramowania firmy Starfish. Możesz też odwiedziæ stronê firmy Starfish w sieci Web <u>http://www.starfish.com</u>.

# Wa;ne

Przed uruchomieniem programu PhotoShop w wersji 4.0, pobierz i zainstaluj uaktualnienie PhotoShop Update wersja 4.01 z witryny firmy Adobes w sieci Web <u>http://www.adobe.com</u>. To uaktualnienie usuwa kilka problemów z programem PhotoShop w systemie Windows 98.

# Wa;ne

Instalujesz program Internet Explorer w wersji 4.01 lub starszy w systemie Windows 98. Program Internet Explorer jest ju¿ czêœci<sup>1</sup> systemu operacyjnego Windows 98. Instalowanie wczeœniejszej wersji programu Internet Explorer nie pozwoli na prawid<sup>3</sup>owe funkcjonowanie systemu operacyjnego.

Niektóre funkcje programu NetMeeting 2.0 mog<sup>1</sup> nie dzia<sup>3</sup>aæ poprawnie w systemie Windows 98. W szczególnoœci funkcja udostêpniania aplikacji nie jest zgodna ze zmianami wprowadzonymi w systemie Windows 98. Zainstaluj i uruchom wersjê 2.1 programu NetMeeting do<sup>31</sup>czon<sup>1</sup> do systemu Windows 98 lub nowsz<sup>1</sup> wersjê programu NetMeeting, jeœli jest dostêpna online.
Nie instaluj programu Microsoft Plus! dla Windows 95 w systemie Windows 98. Jeœli to zrobisz, czynnoœæ mo¿e uszkodziæ pulpit. Program Microsoft Plus! dla Windows 95 zawiera starsze wersje niektórych plików, na przyk<sup>3</sup>ad program Internet Explorer. Funkcje programu Microsoft Plus! dla Windows 95 ju¿ zosta<sup>3</sup>y wprowadzone w systemie Windows 98.

Jeœli program Microsoft Plus! dla Windows 95 by<sup>3</sup> ju¿ zainstalowany przed uaktualnieniem do systemu Windows 98, nie dezinstaluj go. Dezinstalacja programu Microsoft Plus! dla Windows 95 uszkodzi system operacyjny.

Ten produkt nie dzia<sup>3</sup>a w systemie Windows 98. Aby uzyskaæ informacje o mo¿liwoœci otrzymania poprawki lub uaktualnienia, skontaktuj siê z producentem produktu.

Ten produkt może nie dzia<sup>3</sup>aæ poprawnie w systemie Windows 98. Aby uzyskaæ informacje o możliwoœci otrzymania poprawki lub uaktualnienia, skontaktuj siê z producentem produktu.

Niektóre funkcje tego produktu mog<sup>1</sup> nie dzia<sup>3</sup>aæ poprawnie w systemie Windows 98. Aby uzyskaæ informacje o mo¿liwoœci otrzymania poprawki lub uaktualnienia, skontaktuj siê z producentem produktu.

Jeœli zainstalujesz program Microsoft Money 97 na komputerze z zainstalowanym programem Internet Explorer 4.0, transakcje online nie bêd<sup>1</sup> dzia<sup>3</sup>aæ. Wynika to z tego, ¿e program Internet Explorer 4.0 u¿ywa nowszego modelu zabezpieczeñ ni¿ program Microsoft Money 97. Aby uzyskaæ informacje o mo¿liwoœci uaktualnienia programu Money tak, aby przeprowadzanie transakcji online by<sup>3</sup>o mo¿liwe, po<sup>31</sup>cz siê ze stron<sup>1</sup> programu Microsoft Money w sieci Web <u>http://www.microsoft.com/</u>

Ten program nie dzia<sup>3</sup>a z programem Internet Explorer 4.0. Aby uzyskaæ informacje o mo¿liwoœci otrzymania poprawki lub uaktualnienia, skontaktuj siê z producentem produktu.

Ten program mo¿e nie dzia<sup>3</sup>aæ poprawnie z programem Internet Explorer 4.0. Aby uzyskaæ informacje o mo¿liwoœci otrzymania poprawki lub uaktualnienia, skontaktuj siê z producentem produktu.

Niektóre funkcje tego programu mog<sup>1</sup> nie dzia<sup>3</sup>aæ poprawnie z programem Internet Explorer 4.0. Aby uzyskaæ informacje o mo¿liwoœci otrzymania poprawki lub uaktualnienia, skontaktuj siê z producentem produktu.

# Ważne

Nie dezinstaluj dodatku Windows 95 Service Pack 1. Jeœli odinstalujesz dodatek, pow<sup>3</sup>oka programu Internet Explorer 4.0 nie bêdzie dzia<sup>3</sup>aæ.

### Ważne

Jeœli uaktualniono system z poprzedniej wersji systemu Windows i w systemie znajduje siê karta dŸwiêkowa typu Plug and Play, mo¿e byæ konieczna ponowna konfiguracja dŸwiêku w programie Aces of the Deep wersja 1.0. Aby ponownie skonfigurowaæ dŸwiêk, wykonaj poni¿sze kroki.

- 1. Zidentyfikuj przerwania:
  - a.Kliknij prawym przyciskiem myszy ikonê Mój komputer i zaznacz polecenie W<sup>3</sup>aœciwoœci.
  - b.Kliknij kartê Mened¿er urz¹dzeñ.
  - c. Kliknij znak + przy pozycji Kontrolery dŸwiêku, wideo i gier.
  - d.Kliknij swoj<sup>1</sup> kartê dŸwiêkow<sup>1</sup>.
  - e.Kliknij przycisk W<sup>3</sup>aœciwoœci.
  - f. Kliknij kartê **Zasoby**.
  - g.Zapisz pierwsz<sup>1</sup> pozycjê zakresu Wejœcia/Wyjœcia, drug<sup>1</sup> pozycjê Bezpoœredniego dostêpu do pamiêci, i drug<sup>1</sup> pozycjê Przerwanie (lub pierwsze, jeœli jest tylko jedno).
- 2. Zmieñ konfiguracjê dŸwiêku:
  - a.Zlokalizuj katalog, w którym zainstalowana jest gra.
  - b.Za<sup>3</sup>aduj program soundset.exe i poleæ, aby aplikacja ponownie wykry<sup>3</sup>a kartê dŸwiêkow<sup>1</sup>. Po monicie podaj ustawienia zapisane w kroku 1.

Nie instaluj dodatku Windows 95 Service Pack 1 w systemie Windows 98. Dodatek zosta<sup>3</sup> zaprojektowany dla systemu Windows 95. Ulepszenia i poprawki zawarte w dodatku Windows 95 Service Pack zosta<sup>3</sup>y ju¿ zawarte w systemie Windows 98. Jeœli uaktualniono system z systemu Windows 95, w którym dodatek Service Pack by<sup>3</sup> ju¿ zainstalowany, nie nale¿y go dezinstalowaæ – zosta<sup>3</sup> ju¿ do<sup>31</sup>czony do systemu Windows 98 i nie bêdzie widoczny na liœcie dodaj/usuñ programy.

Niektóre funkcje programu Norton Navigator mog<sup>1</sup> nie dzia<sup>3</sup>aæ poprawnie w programie Internet Explorer 4.0. Jeœli jesteœ w Stanach Zjednoczonych, skontaktuj siê z firm<sup>1</sup> Symantec Corporation, dzwoni<sup>1</sup>c pod numer telefonu (800) 441-7234, aby uzyskaæ informacje o mo¿liwoœci otrzymania uaktualnionej wersji tego programu. Jeœli jesteœ w innym kraju, zadzwoñ do pomocy technicznej pod numer telefonu podany w dokumentacji programu. Mo¿esz te¿ odwiedziæ stronê firmy Symantec w sieci Web <u>http://www.symantec.com</u>.

# Ważne

Jeœli ta aplikacja zostanie u¿yta do dezinstalacji programu Internet Explorer 4.0, mo¿e zachowywaæ siê nieprzewidzianie.

Nie instaluj programu OLEUPD.EXE w wersji 2.1 w systemie Windows 98. Jeœli odinstalujesz dodatek, pow<sup>3</sup>oka programu Internet Explorer 4.0 nie bêdzie dzia<sup>3</sup>aæ.

Nie instaluj dodatku Windows 95 Service Pack 1 w systemie Windows 98. Dodatek zosta<sup>3</sup> zaprojektowany dla systemu Windows 95. Ulepszenia i poprawki zawarte w dodatku Windows 95 Service Pack zosta<sup>3</sup>y ju¿ zawarte w systemie Windows 98. Jeœli uaktualniono system z systemu Windows 95, w którym dodatek Service Pack by<sup>3</sup> ju¿ zainstalowany, nie nale¿y go dezinstalowaæ – zosta<sup>3</sup> ju¿ do<sup>31</sup>czony do systemu Windows 98 i nie bêdzie widoczny na liœcie dodaj/usuñ programy.

Program CyberLife Creatures 1.0 nie jest w pe<sup>3</sup>ni zgodny z programem Internet Explorer 4.0. Nie bêdzie mo¿liwe po<sup>31</sup>czenie siê z witryn<sup>1</sup> sieci Web firmy Creatures z programu Creatures; ponadto zestaw Creature nie bêdzie dzia<sup>3</sup>a<sup>3</sup> poprawnie. Pobierz i zainstaluj pakiet Creatures Upgrade Pack 2 z witryny <u>http://www.cyberlife.co.uk/creatures\_frameset.htm</u>. To uaktualnienie rozwi<sup>1</sup>¿e problemy.

Program Norton Utilities dla Windows 95 nie zosta<sup>3</sup> zaprojektowany do pracy na dyskach FAT32 systemu Windows 98. Niektóre czêœci programu nie bêd<sup>1</sup> dzia<sup>3</sup>a<sup>3</sup>y tak jak powinny. Aby otrzymaæ najnowsz<sup>1</sup> wersjê programu Norton Utilities for Windows, zadzwoñ do firmy Symantec pod numer telefonu (800) 441-7234 lub odwiedŸ witrynê w sieci Web <u>http://www.symantec.com</u>.

W tej wersji systemu Windows nie mo¿na zainstalowaæ pakietu Microsoft ISDN 1.1 Accelerator Package. System Windows 98 zawiera nowe funkcje telefonowania i uaktualnion<sup>1</sup> obs<sup>3</sup>ugê funkcji programu Accelerator Package. Jeœli instalujesz urz<sup>1</sup>dzenie ISDN, zapytaj sprzedawcê urz<sup>1</sup>dzenia czy sterownik ISBD jest zgodny z systemem Windows 98.

Próbujesz wykonaæ ponown<sup>1</sup> instalacjê systemu Windows na tym komputerze. Nie mo¿na tego robiæ, poniewa¿ na komputerze jest zainstalowany program Internet Explorer 4.0. Przed ponown<sup>1</sup> instalacj<sup>1</sup> systemu Windows nale¿y odinstalowaæ program Internet Explorer 4.0.

Ta wersja MSIME nie jest zgodna z systemem Windows 98. Instalacja spowoduje niestabilnoϾ systemu po ponownym uruchomieniu. U¿yj wersji MSIME dostarczonej z t<sup>1</sup> wersj<sup>1</sup> systemu operacyjnego.

Ta wersja programu Agent 95 lub Agent 97 nie bêdzie dzia<sup>3</sup>aæ w systemie Windows 98. W Stanach Zjednoczonych skontaktuj siê z firm<sup>1</sup> Connectix Corporation dzwoni<sup>1</sup>c pod numer (800) 839-3627. W innym kraju skontaktuj siê z lokalnym przedstawicielstwem firmy Connectix Corporation.

Jeœli po zainstalowaniu programu Internet Explorer w wersji 4.0 ponownie zainstalujesz dodatek Service Pack 3 dla Windows NT Workstation wersja 4.0 lub Windows NT Server wersja 4.0, po monicie odpowiedz, ¿e nie chcesz aby dodatek Service Pack 3 zastêpowa<sup>3</sup> nowsze pliki. Po ponownym zainstalowaniu dodatku Service Pack 3, zaktualizuj rejestr:

- 1. Kliknij przycisk **Start**, a nastêpnie kliknij polecenie **Uruchom**.
- 2. W polu Otwórz, napisz: regsvr32 rsabase.dll
- 3. Kliknij przycisk **OK**.

Uruchomienie programu Nuts & Bolts Registry Pro z programem Internet Explorer w wersji 4.0 mo¿e spowodowaæ wyst<sup>1</sup>pienie b<sup>3</sup>êdu nieprawid<sup>3</sup>owej strony po zamkniêciu okna programu Registry Pro Editor. Aby uzyskaæ wiêcej informacji lub uaktualniæ wersjê programu Nuts & Bolts Registry Pro, skontaktuj siê z firm<sup>1</sup> Helix Software, dzwoni<sup>1</sup>c pod numer telefonu (800) 451-0551 lub (408) 988-3832. Mo¿esz te¿ odwiedziæ stronê firmy Helix w sieci Web <u>http://www.helixsoftware.com</u>.

Nowe funkcje programu Internet Explorer wersja 4.0 mog<sup>1</sup> spowodowaæ nieprawid<sup>3</sup>ow<sup>1</sup> wspó<sup>3</sup>pracê Kosza z programem Nuts & Bolts Trash Guard. Aby uzyskaæ wiêcej informacji lub uaktualniæ wersjê programu Nuts & Bolts Trash Guard, skontaktuj siê z firm<sup>1</sup> Helix Software, dzwoni<sup>1</sup>c pod numer telefonu (800) 451-0551 lub (408) 988-3832. Mo¿esz te¿ odwiedziæ stronê firmy Helix w sieci Web <u>http://www.helixsoftware.com</u>.

Jeœli u¿ywasz programu Internet Explorer 4.0, nie mo¿na uruchamiaæ programu Access Aptiva firmy IBM.

Zgodna wersja programu Access Aptiva firmy IBM oraz inne uaktualnione sk<sup>3</sup>adniki mo¿na znaleŸæ w nastêpuj<sup>1</sup>cej witrynie sieci Web. Nale¿y wybraæ ten sam jêzyk, którego u¿ywa przegl<sup>1</sup>darka.

http://www.us.pc.ibm.com/webcast/ie40/aptiva.html

# Notka

Przed klikniêciem tego <sup>31</sup>cza nale¿y po<sup>31</sup>czyæ z Internetem.

Nie instaluj systemu Windows 95 na system Windows 98. Jeœli tak siê stanie, ¿adna z wersji systemu nie bêdzie dzia<sup>3</sup>a<sup>3</sup>a. Mo¿esz przywróciæ system Windows 95 tylko wtedy jeœli uaktualniono system Windows 95 do systemu Windows 98 i zapisano pliki systemowe systemu Windows 95.

### Aby przywróciæ system Windows 95

- 1. Kliknij przycisk **Start**, wskaż polecenie **Ustawienia**, kliknij ikonê **Panel sterowania**, a nastêpnie dwukrotnie kliknij ikonê **Dodaj/usuñ programy**.
- Na karcie Instaluj/Odinstaluj kliknij pozycjê Dezinstalacja systemu Windows 98, a nastêpnie kliknij przycisk OK.

Jeœli pozycji **Dezinstalacja systemu Windows 98** nie ma na karcie **Instaluj/Odinstaluj**, nie mo¿na przywróciæ systemu Windows 95.

### Ważne

Z powodu zmian wprowadzonych w tej wersji systemu Windows, plik Wininet.dll skojarzony z okreœlonym programem, nie jest ju¿ aktualny. Nale¿y zmieniæ nazwê pliku Wininet.dll, aby nie móg<sup>3</sup> byæ u¿ywany przez program.

### Aby zmieniæ nazwê pliku Wininet.dll

1. Zlokalizuj w programie Eksplorator Windows folder, w którym program jest zainstalowany.

- 2. Zlokalizuj plik Wininet.dll, kliknij go prawym przyciskiem myszy, a nastêpnie kliknij polecenie **Zmieñ nazwê**.
- 3. Wpisz nazwê pliku, która nie wystêpuje w tym folderze, na przyk<sup>3</sup>ad Wininet.old.

Upewnij siê, ¿e zmiana nazwy nast<sup>1</sup>pi<sup>3</sup>a tylko w folderze programu. Nie zmieniaj nazwy pliku zlokalizowanego w folderze Windows.

4. Ponownie uruchom komputer.

Jeœli nie mo¿esz zmieniæ nazwy pliku przy u¿yciu programu Eksplorator Windows, wykonaj nastêpuj<sup>1</sup>ce kroki:

- 1. Wydrukuj lub przepisz te instrukcje.
- 2. Kliknij przycisk **Start**, kliknij polecenie **Zamknij**, a nastêpnie kliknij opcjê **Uruchom ponownie w trybie MS-DOS**.
- 3. W wierszu poleceń trybu MS-DOS, przejdŸ do katalogu, w którym zosta<sup>3</sup>a zainstalowana aplikacja. Na przyk<sup>3</sup>ad jeœli program jest zainstalowany w katalogu C:\Pliki programów\MojaApl, napisz w wierszu poleceñ C:\:

### cd \plikip~1\MojaApl

a nastêpnie naciœnij klawisz ENTER.

4. Wpisz:

### ren wininet.dll wininet.old

a nastêpnie naciœnij klawisz ENTER.

5. Uruchom ponownie komputer naciskaj<sup>1</sup>c klawisze CTRL+ALT+DELETE.

### Ważne

Sterowniki i narzêdzie InControl Tools na tym dysku instalacyjnym CD mog<sup>1</sup> spowodowaæ nieprawid<sup>3</sup>owe dzia<sup>3</sup>anie systemu Windows 98.

Z systemem Windows 98 dostarczane s<sup>1</sup> uaktualnione sterowniki i s<sup>1</sup> instalowane podczas instalacji lub wtedy, gdy zostanie wykryty sprzêt. System Windows 98 do<sup>31</sup>cza ponadto narzêdzie InControl Tools, które jest zgodne z tymi sterownikami. Narzêdzie InControl Tools jest dostarczone jako uaktualnienie istniej<sup>1</sup>cego narzêdzia InControl Tools. Bez poprzedniej instalacji z oryginalnej dyskietki lub dysku CD nie bêd<sup>1</sup> dzia<sup>3</sup>aæ. Jeœli nie masz zainstalowanego narzêdzia InControl Tools, nie wykonuj poni¿szych kroków.

Jeœli masz zainstalowane oryginalne narzêdzie InControl Tools, uaktualnij je wykonuj<sup>1</sup>c nastêpuj<sup>1</sup>ce kroki:

### Aby zainstalowaæ narzêdzie Diamond InControl Tools zawarte na dysku CD Windows 98

- 1. W<sup>3</sup>ó¿ dysk CD Windows 98 do stacji CD-ROM.
- 2. Kliknij przycisk Start, a nastêpnie kliknij polecenie Uruchom.
- 3. W polu **Otwórz** wpisz nastêpuj<sup>1</sup>ce polecenie:

### x:\Drivers\Display\Diamond\Disk1\Setup.exe

gdzie x jest liter<sup>1</sup> stacji CD-ROM.

Aby otrzymaæ sterowniki lub nowsze wersje programu InControl Tools, skontaktuj siê z firm<sup>1</sup> Diamond Technical Support, dzwoni<sup>1</sup>c pod numer telefonu 541-967-2450 lub odwiedŸ witrynê firmy Diamond w sieci Web <u>http://www.diamondmm.com</u> i przejdŸ do sekcji Drivers/Firmware w obszarze Support.

System Windows wykry<sup>3</sup>, ¿e oprogramowanie odtwarzacza DVD mo¿e nie byæ zgodne z systemem plików UDF. Wy<sup>31</sup>cz system plików UDF tak, aby system plików CDFS móg<sup>3</sup> zostaæ u¿yty.

### Aby wy<sup>31</sup>czyæ system plików UDF

- 1 <u>Kliknij tutaj</u>, aby uruchomiæ Narzêdzie konfiguracji systemu.
- 2 Kliknij przycisk **Zaawansowane** a nastêpnie kliknij polecenie **Wy<sup>31</sup>czaj system plików UDF** w oknie dialogowym **Ustawienia zaawansowanego rozwi<sup>1</sup>zywania problemów**.

### Notka

Narzêdzie konfiguracji systemu możesz również uruchomiæ klikaj<sup>1</sup>c przycisk **Start**, klikaj<sup>1</sup>c polecenie **Uruchom**, a nastêpnie w polu **Otwórz** wpisuj<sup>1</sup>c polecenie **msconfig**.

Jeœli komputer znajdzie siê w stanie gotowoœci lub wstrzymania przy uruchomionym programie NetXray, program NetXray nie bêdzie dzia<sup>3</sup>a<sup>3</sup> poprawnie po ponownym uruchomieniu komputera.

### Aby wy<sup>31</sup>czyæ tryb wstrzymania

1. Kliknij przycisk **Start**, wskaż polecenie **Ustawienia**, a nastêpnie kliknij polecenie **Panel sterowania**.

1. Dwukrotnie kliknij ikonê Zarz<sup>1</sup>dzanie energi<sup>1</sup>.

2. W polu **Wy<sup>31</sup>cz monitor**, zaznacz opcjê **Nigdy**.

3. W polu Wy<sup>31</sup>cz dysk twardy, zaznacz opcjê Nigdy.

4. W polu Wstrzymanie systemu, zaznacz opcjê Nigdy.

Jeœli po zmianie ustawieñ, komputer nadal bêdzie przechodzi<sup>3</sup> w tryb wstrzymania lub stanu gotowoœci, zajrzyj do dokumentacji komputera lub skontaktuj siê z producentem.

# Notka

Jeœli niektóre lub ¿aden z powy¿szych elementów nie jest wyœwietlany w oknie **Zarz¹dzanie energi¹**, komputer nie obs³uguje tych funkcji.

Program Nuts & Bolts w wersji 1.03 i starszej nie dzia<sup>3</sup>a w systemie Windows 98. Aby otrzymaæ uaktualnion<sup>1</sup> wersjê, odwiedŸ witrynê w sieci Web <u>http://www.helixsoftware.com</u> lub skontaktuj siê z firm<sup>1</sup> Helix Software, dzwoni<sup>1</sup>c pod numer telefonu (800) 451-0551 lub (408) 988-3832.

Czêœæ Zip-Rescue tej aplikacji nie dzia<sup>3</sup>a w systemie Windows 98.

Aby uzyskaæ informacje o mo¿liwoœci otrzymania uaktualnionej wersji tego programu, odwiedŸ witrynê w sieci Web<u>http://www.symantec.com</u> lub u¿yj programu Live-Update i odwiedŸ witrynê FTP firmy Symantec.

Jeœli jesteœ w Stanach Zjednoczonych, mo¿esz siê skontaktowaæ z firm<sup>1</sup> Symantec Corporation, dzwoni<sup>1</sup>c pod numer telefonu (800) 441-7234 lub (541) 345-3322. Jeœli jesteœ w innym kraju, zadzwoñ do pomocy technicznej pod numer telefonu podany w dokumentacji programu.

Program Intellitype w wersji 1.0 i wersji 1.0a s<sup>1</sup> zgodne z systemem Windows 98. Jeœli jednak w<sup>31</sup>czysz funkcjê "snap-to" przy u¿yciu programu Intellitype Manager lub apletu panelu sterowania klawiatur<sup>1</sup>, nie bêdzie mo¿liwe poprawne u¿ycie menu **Start**. Jeœli nie u¿ywasz funkcji "snap-to", pomiñ ten komunikat.

Uaktualniona wersja programu Intellitype (11p32upd.exe) rozwi<sup>1</sup>zuje ten problem i jest dostêpna do pobrania pod adresem : <u>http://www.microsoft.com</u>

System Windows 98 ju¿ zawiera najnowsz<sup>1</sup> wersjê programu The Microsoft Network (MSN). Nie nale¿y u¿ywaæ dysku CD MSN do instalowania sieci MSN.

Prosimy usun<sup>1</sup>æ dysk CD MSN ze stacji CD-ROM. Aby uruchomiæ Instalatora sieci MSN, dwukrotnie kliknij ikonê MSN na pulpicie systemu Windows 98.

Jeœli chcesz obejrzeæ informacje o specjalnych ofertach zawartych na dysku CD MSN, po monicie wpisz polecenie REG # (z pakietu CD lub do<sup>31</sup>czonej broszury). Dziêkujemy za skorzystanie z oferty MSN!

Niektóre funkcje programu Oracle wersja 8 mog<sup>1</sup> nie dzia<sup>3</sup>aæ poprawnie w systemie Windows 98. Aby uzyskaæ informacje o uaktualnieniach, zajrzyj na stronê firmy Oracle w sieci Web <u>http://www.oracle.com</u>.

W Stanach Zjednoczonych mo¿esz siê skontaktowaæ z firm<sup>1</sup> Oracle, dzwoni<sup>1</sup>c pod numer telefonu (800) 252-0303 lub (650) 506-1500. W innym kraju skontaktuj siê z lokalnym przedstawicielstwem firmy.

Ta wersja programu Reachout nie jest zgodna z systemem Windows 98 i nie bêdzie dzia<sup>3</sup>aæ poprawnie. Aby uzyskaæ informacje o uaktualnieniach programu i znanych problemach, odwiedŸ witrynê firmy Stac International w sieci Web <u>http://www.stac.com</u> i <u>http://support.stac.com</u> lub skontaktuj siê z pomoc<sup>1</sup> techniczn<sup>1</sup> firmy Stac, dzwoni<sup>1</sup>c pod numer telefonu (800) 305-7822 lub (619) 794-3700.
# Wa;ne

Program Novaback+ w wersji 5.0 nie jest zgodny z systemem Windows 98. Aby uzyskaæ informacje o problemach ze zgodnoœci<sup>1</sup>, uaktualnieniach lub mo¿liwych poprawkach, odwiedŸ witrynê firmy NovaStor w sieci Web <u>http://www.novastor.com</u> lub zadzwoñ pod numer telefonu (805) 579-6700.

#### Ważne

Program Mango Medley 97 jest zgodny z systemem Windows 98. Program Medley 97 instaluje jednak starsz<sup>1</sup> wersjê pliku Cfgmgr32.dll, która po ponownym uruchomieniu komputera mo¿e spowodowaæ pojawienie siê nastêpuj<sup>1</sup>cego b<sup>3</sup>êdu:

"RUNDLL. B<sup>31</sup>d <sup>3</sup>adowania Powrprof.dll. Urz<sup>1</sup>dzenie pod<sup>31</sup>czone do komputera nie dzia<sup>3</sup>a."

Aby wyeliminowaæ ten b<sup>31</sup>d, po zainstalowaniu programu Medley 97 wykonaj nastêpuj<sup>1</sup>ce kroki:

- 1. Na pasku zadaň, kliknij przycisk **Start**, kliknij polecenie **Uruchom**, a nastêpnie wpisz polecenie **SFC.EXE** aby uruchomiæ program Kontroler plików systemowych.
- W oknie dialogowym Kontroler plików systemowych, upewnij siê, ¿e przycisk Skanuj pliki na wystêpowanie b³êdów jest zaznaczony, a nastêpnie kliknij przycisk Start.
- 3. Jeœli oka¿e siê, ¿e pliki Cfgmgr32.dll i Imagehlp.dll zosta<sup>3</sup>y zast<sup>1</sup>pione starszymi wersjami, u¿yj dysku CD Windows 98 i przywróæ je do katalogu \Windows\System directory.
- 4. Ponownie uruchom komputer.

Dostêpna jest nowa wersja programu Mango Medley: Mango Medley 98. Aby uzyskaæ wiêcej informacji, odwiedŸ stronê firmy Mangosoft Coporation w sieci Web <u>http://www.mango.com</u> lub zadzwoñ pod numer telefonu (800) 698-2129 lub (970) 522-1582.

# Wa;ne

Ta wersja programu Defiance nie jest zgodna z systemem Windows 98. Uaktualnienia zapewniaj<sup>1</sup>ce zgodnoϾ z systemem Windows 98 i obs<sup>3</sup>uga programu Force Feedback Joystick jest dostêpna u producenta programu. Aby uzyskaæ wiêcej informacji, odwiedŸ stronê firmy Avalon Hill Games w sieci Web <u>http://www.avalonhill.com</u> lub zadzwoñ pod numer telefonu (410) 426-9600.

#### Wa¿ne

Nie mo¿na graæ w tej wersji programu VRSports Virtual Pool 2 w systemie Windows 98 przy u¿yciu liczby kolorów wiêkszej ni¿ 256. U producenta programu dostêpne jest uaktualnienie, umo¿liwiaj¹ce grê w rozdzielczoœci 16 bitów kolorów. Aby graæ przy u¿yciu 8 bitów kolorów, nale¿y przed rozpoczêciem gry zmieniæ rozdzielczoœæ systemu Windows do 256 kolorów. Aby uzyskaæ informacje o zmianie rozdzielczoœci kolorów, wpisz tekst **kolory** na karcie Indeks w Pomocy Windows.

### Notka

Jeœli u¿yjesz menu programu do zmiany liczby kolorów na wiêcej ni¿ 256, gra mo¿e siê zakoñczyæ i pojawiæ siê komunikat o b<sup>3</sup>êdzie oznaczaj<sup>1</sup>cy, ¿e nale¿y ponownie zainstalowaæ program Virtual Pool 2. Mimo tego, nie ma potrzeby ponownej instalacji programu. Uruchom ponownie grê; po uruchomieniu mo¿na bêdzie kontynuowaæ grê przy poprzedniej rozdzielczoœci.

Aby uzyskaæ informacje o uaktualnieniach tej wersji programu Virtual Pool 2, odwiedŸ witrynê firmy VRSports w sieci Web <u>http://www.vrsports.com</u> lub zadzwoñ pod numer (714) 553-6678.

### Wa¿ne

Przy instalacji programu Microsoft Bookshelf 1996-1997, pojawi siê opcja instalowania programu Microsoft Internet Explorer w wersji 2.0. System Windows 98 zawiera ju¿ program Internet Explorer w wersji 4.0. Jeœli zainstalujesz wersjê 2.0, niektóre funkcje programu Internet Explorer 4.0 mog<sup>1</sup> nie dzia<sup>3</sup>aæ poprawnie.

Podczas instalacji programu Microsoft Bookshelf 1996-1997 i wybraniu opcji Niestandardowa, upewnij siê, ¿e nie zostanie wybrana opcja Internet Explorer lub opcja **Zaznacz wszystko**.

Jeœli wybierzesz opcjê Standardowa, program Internet Explorer 2.0 nie zostanie zainstalowany.